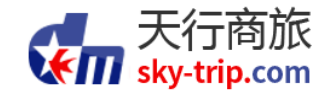

### 天行商旅 商旅服务使用手册 ——移动端

DongMei Online Corporate Travel Service Manual—Mobile

掌握您的商务旅行 Simplify your business travel!

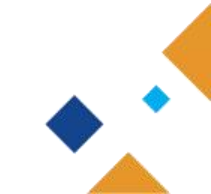

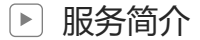

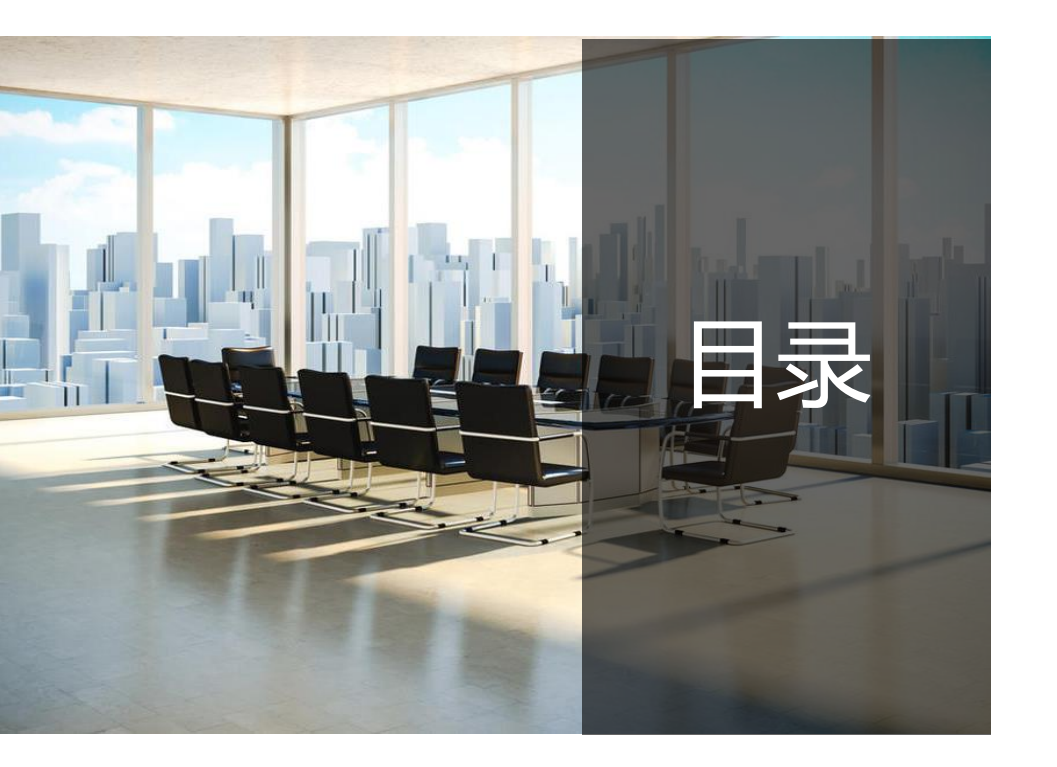

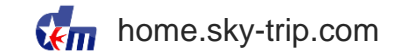

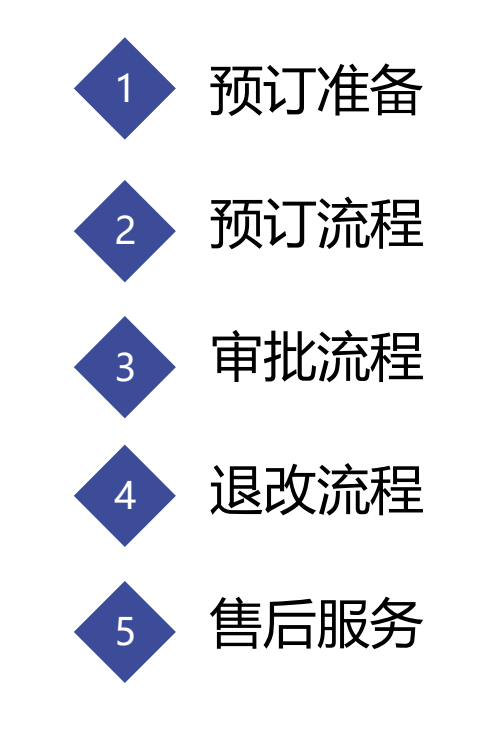

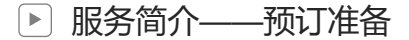

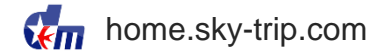

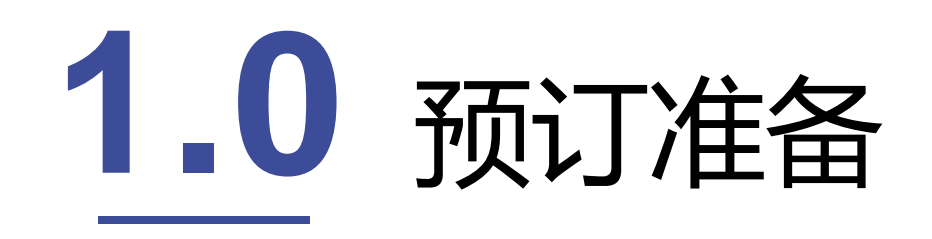

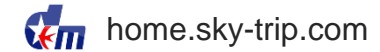

#### http://home.sky-trip.com/, 天行商旅首页【下载中心】可扫二维码下载客户端APP【天行商旅】

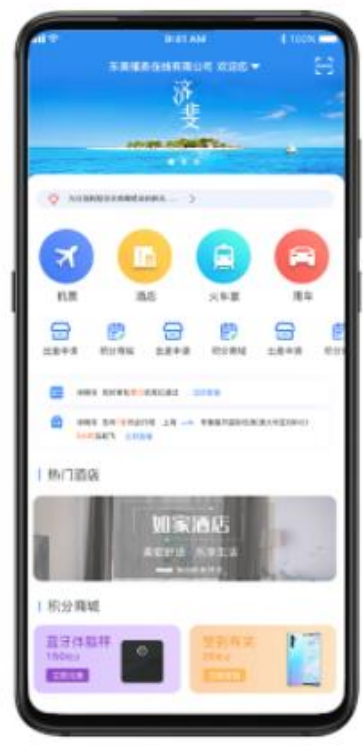

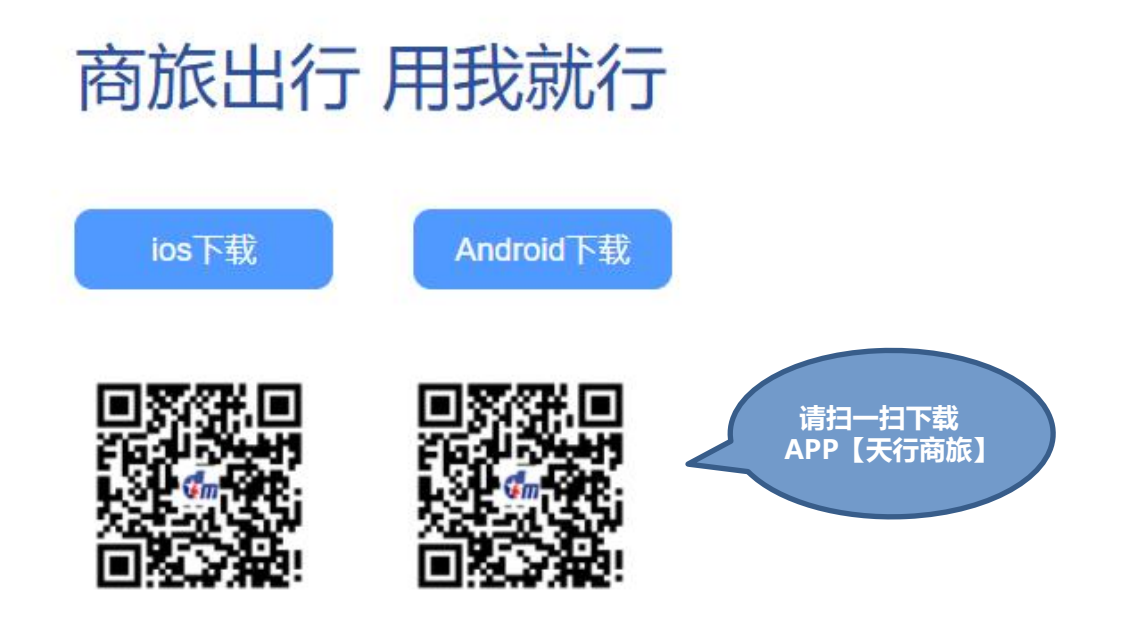

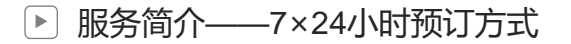

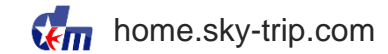

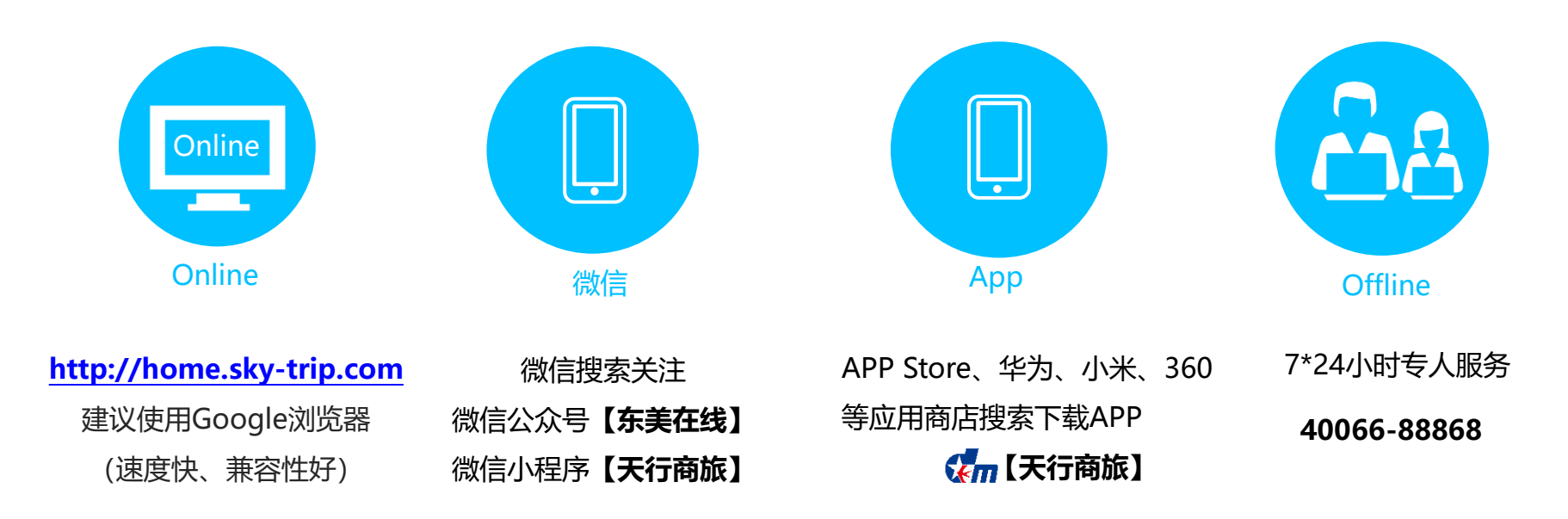

#### ▶ 服务简介——账号登录

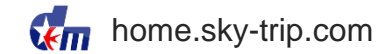

#### > 使用东美在线提供的账号和密码登录,首次登录需核对信息

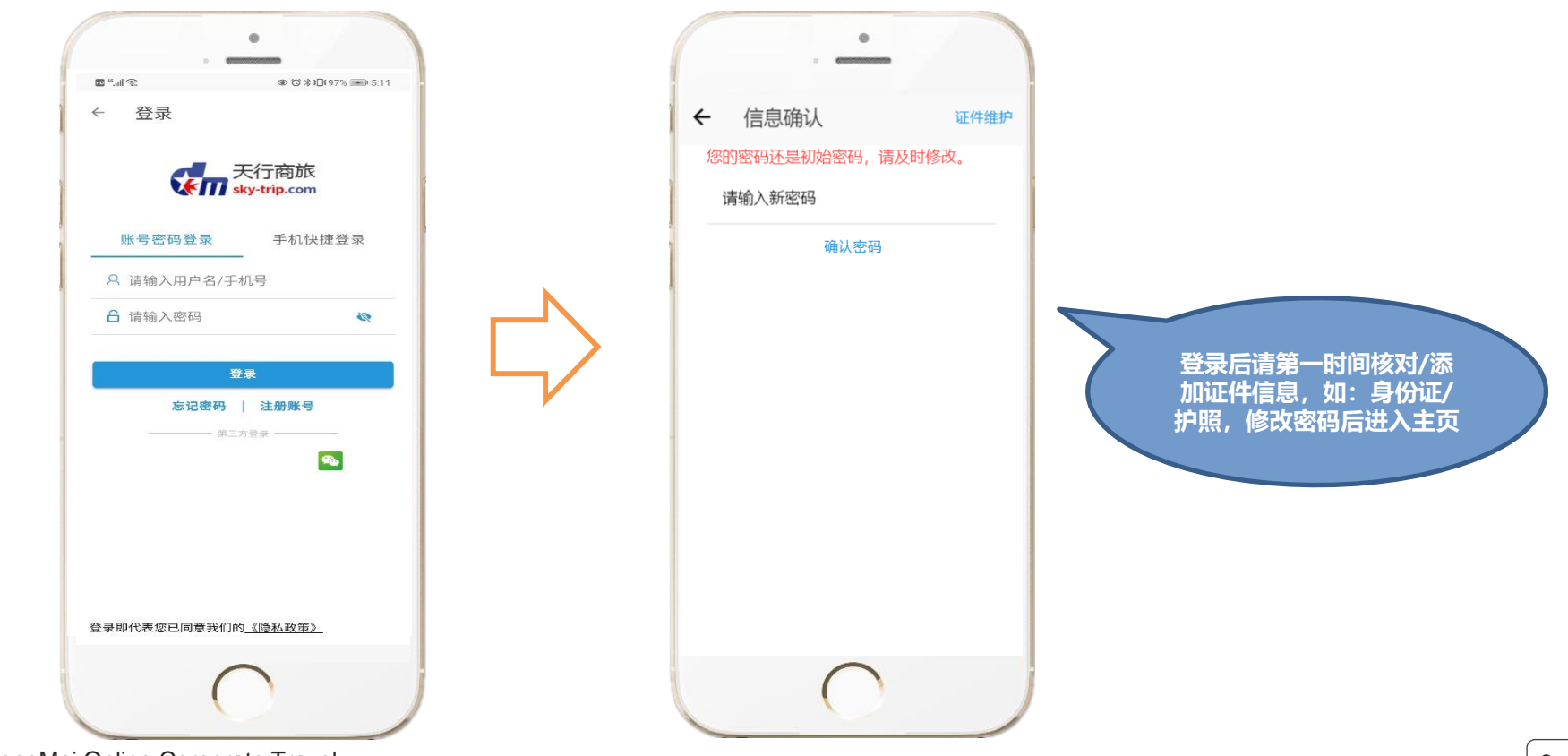

▶ 服务简介——无账号登录,绑定公司

#### > 如无账号,可以先让员工注册账号

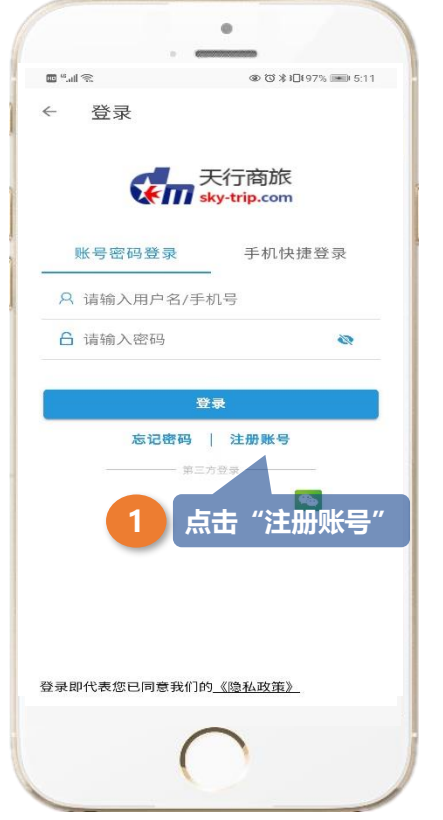

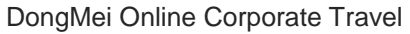

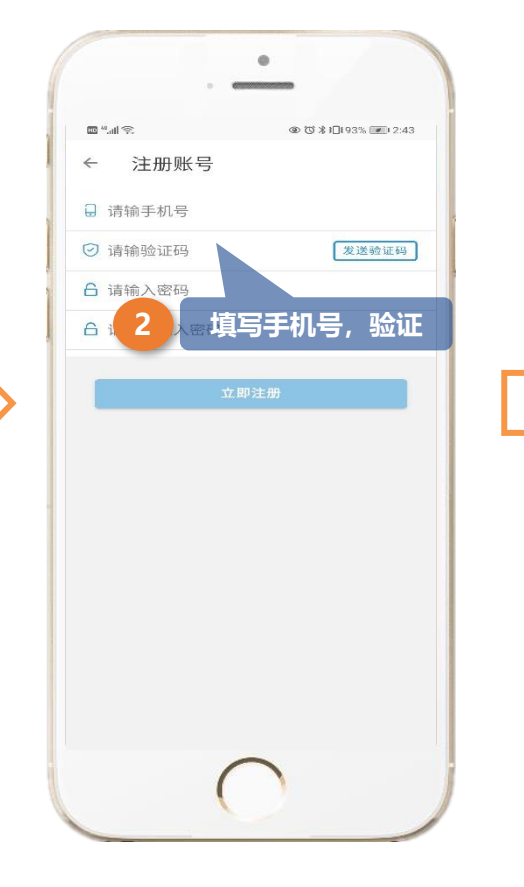

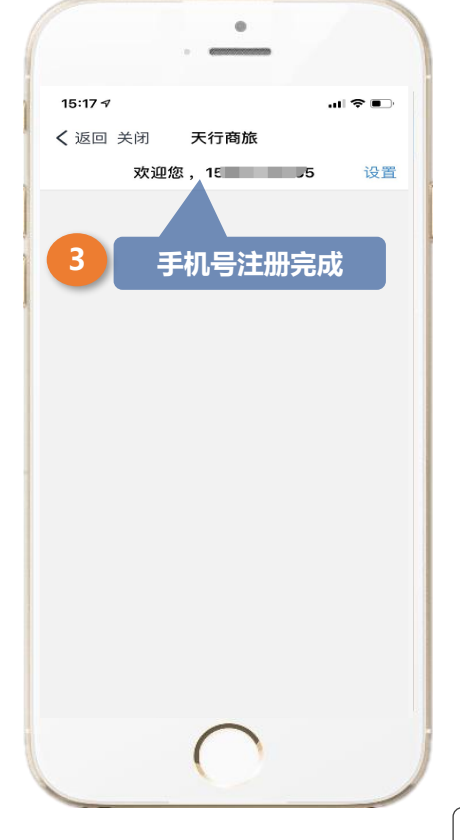

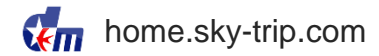

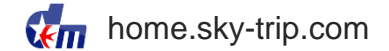

> 注册完,登录后扫描公司提供的对应的二维码进行申请,公司管理账号确认通过后,即该账号绑定对应公司及政策。

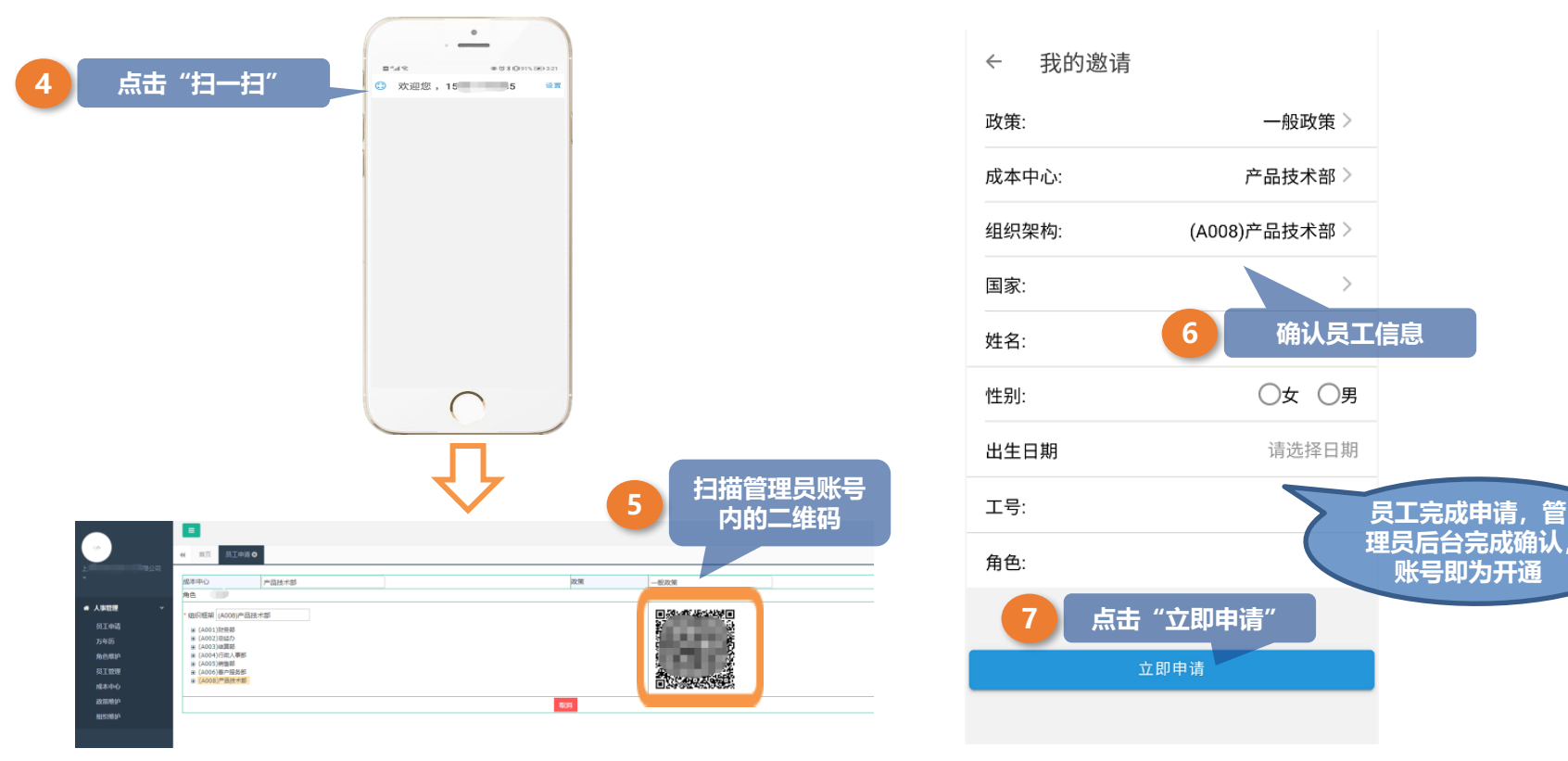

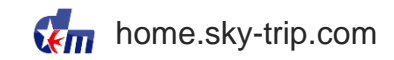

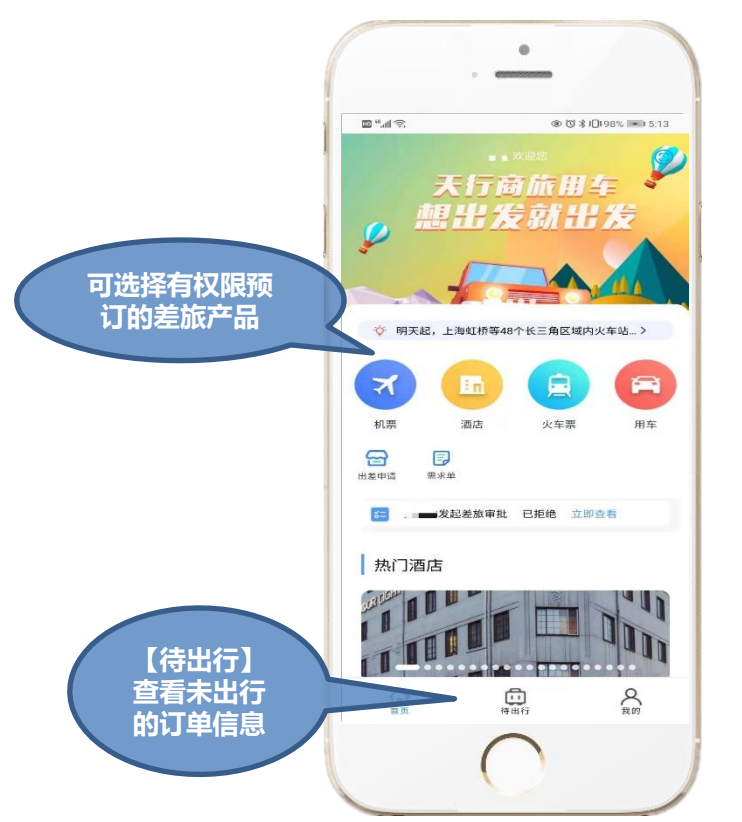

#### > 用户个人页面【我】

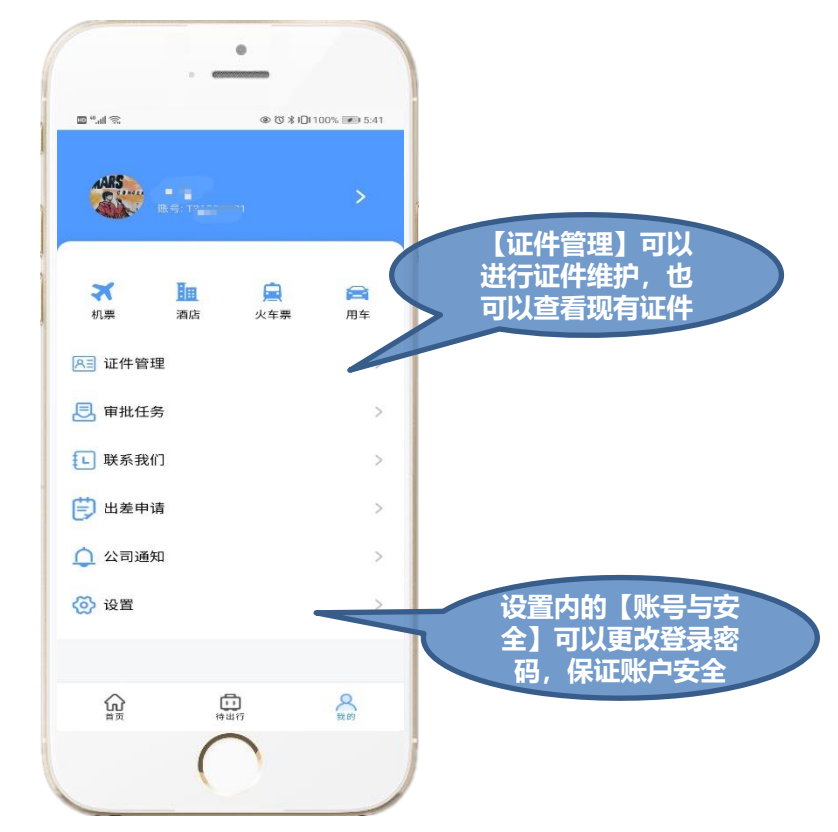

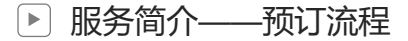

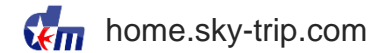

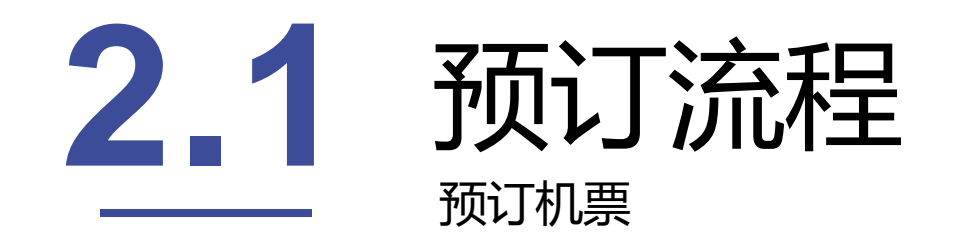

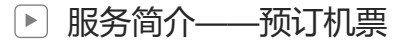

home.sky-trip.com

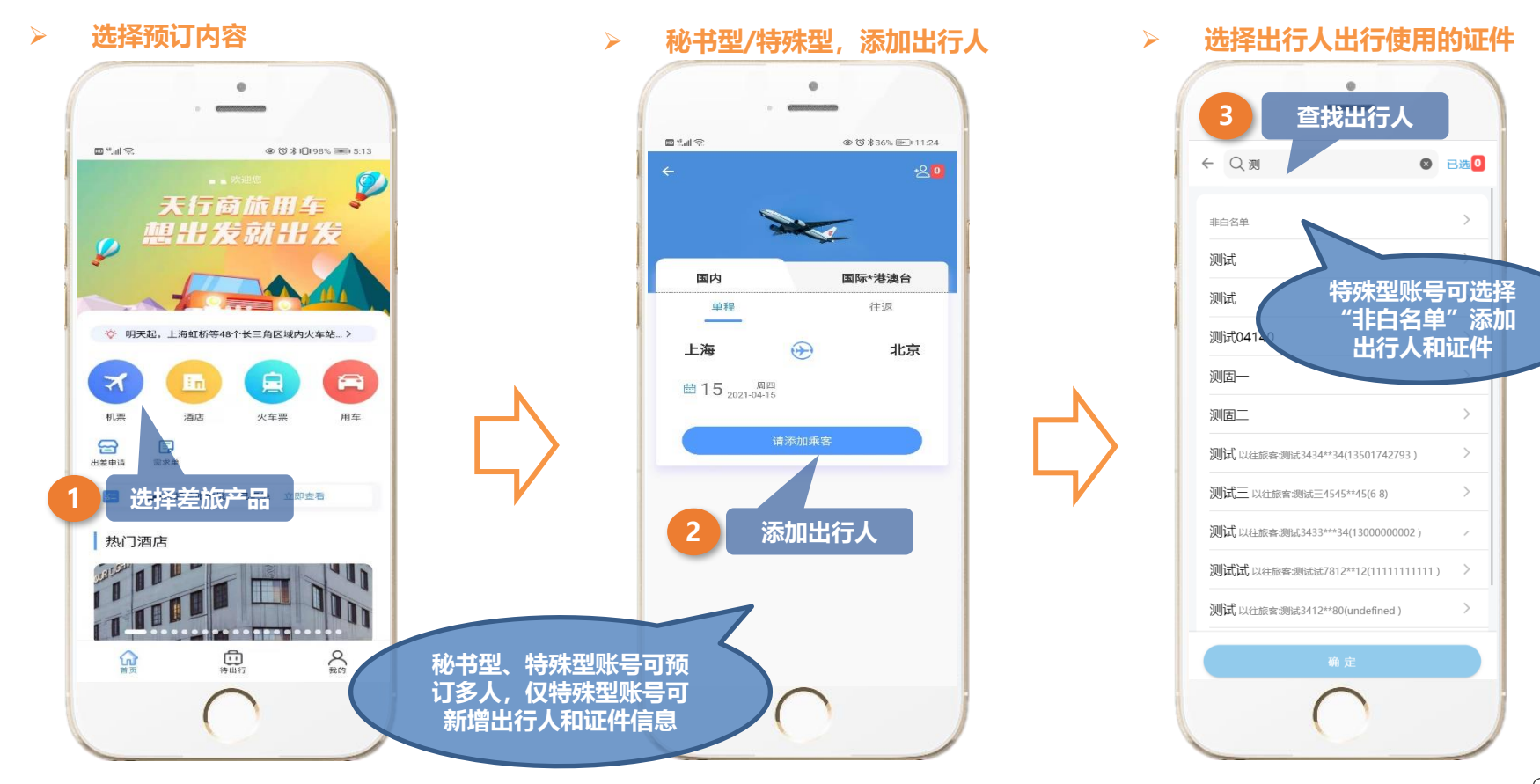

#### ▶ 服务简介——添加出行人

home.sky-trip.com

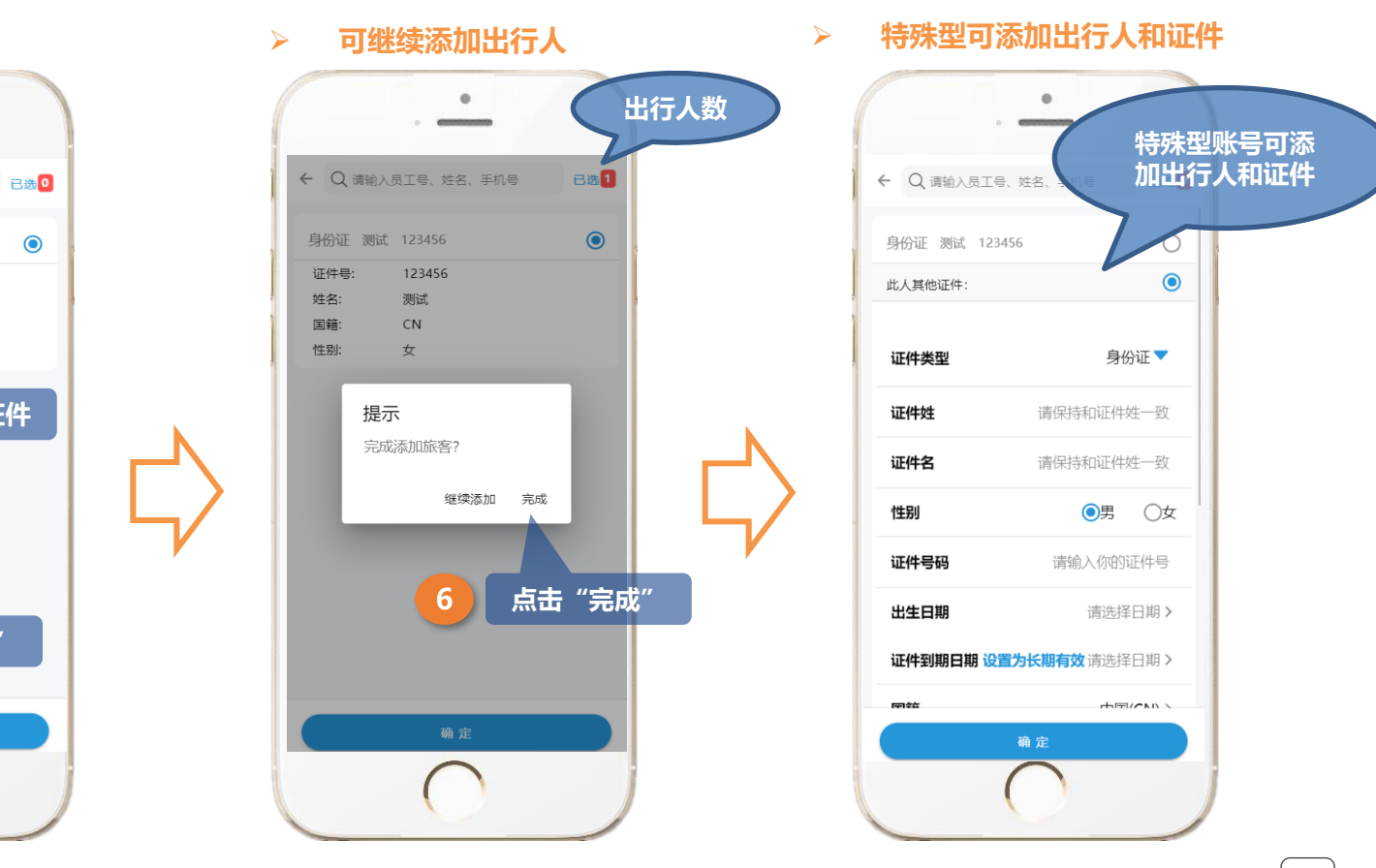

> 选择出行证件

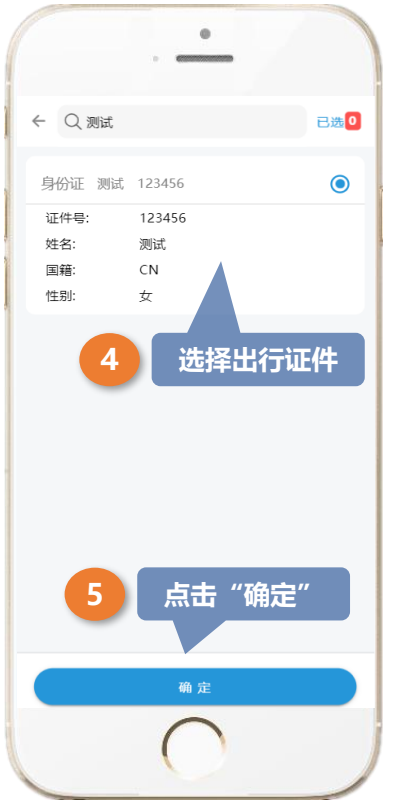

#### ▶ 服务简介——查询航班

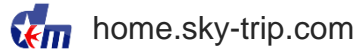

#### > 查询航班

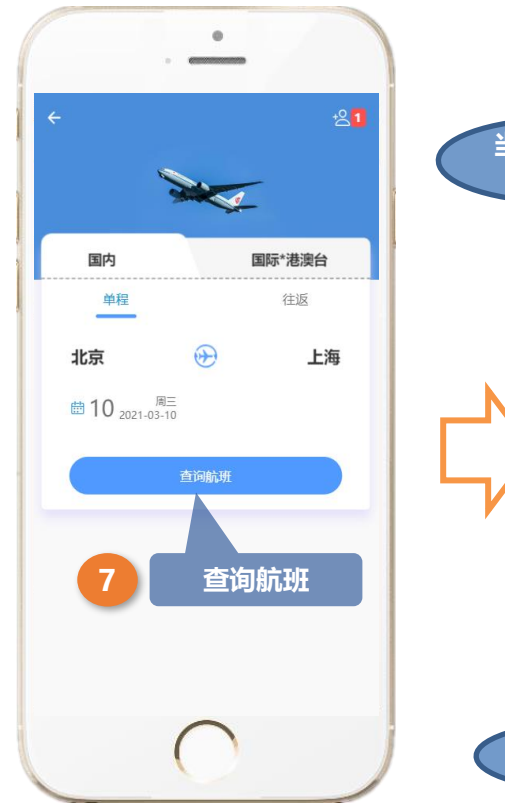

> 航班列表

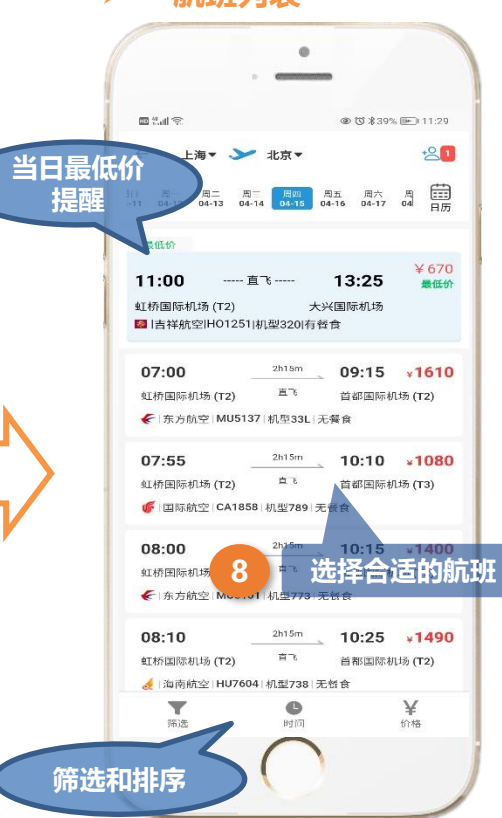

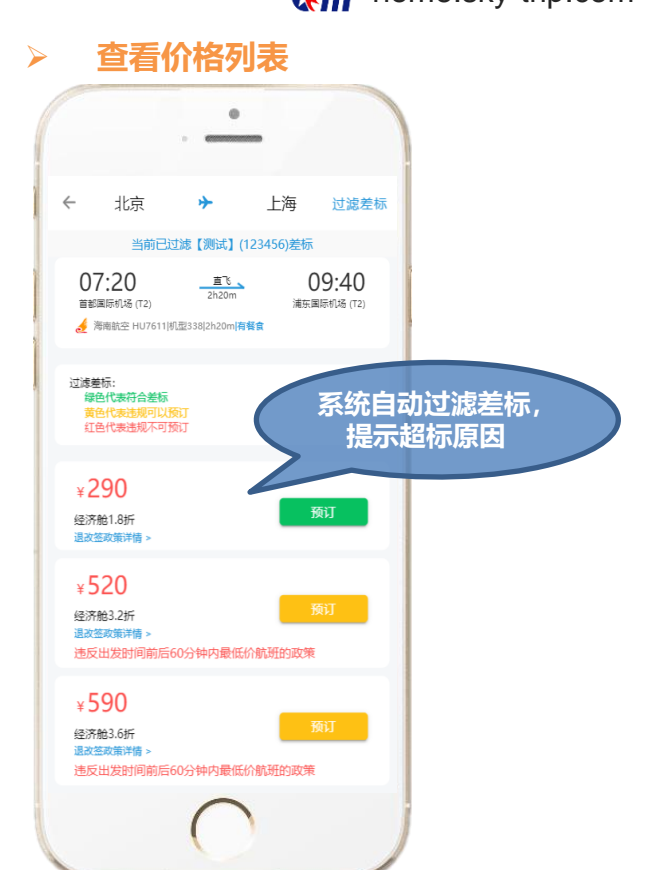

#### ▶ 服务简介——预订机票

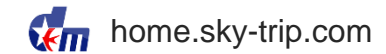

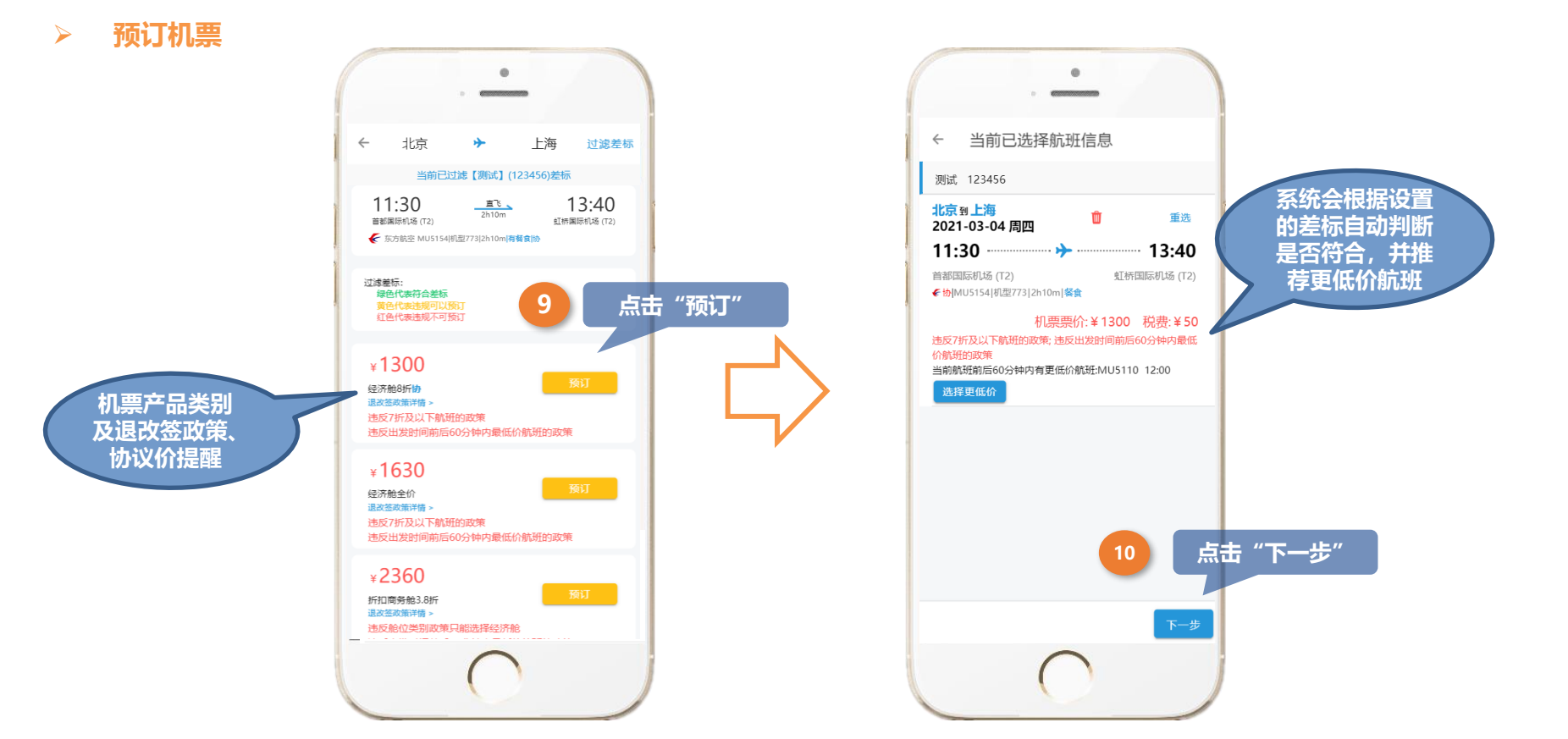

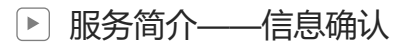

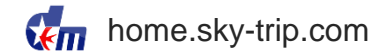

#### > 航班和信息确认页

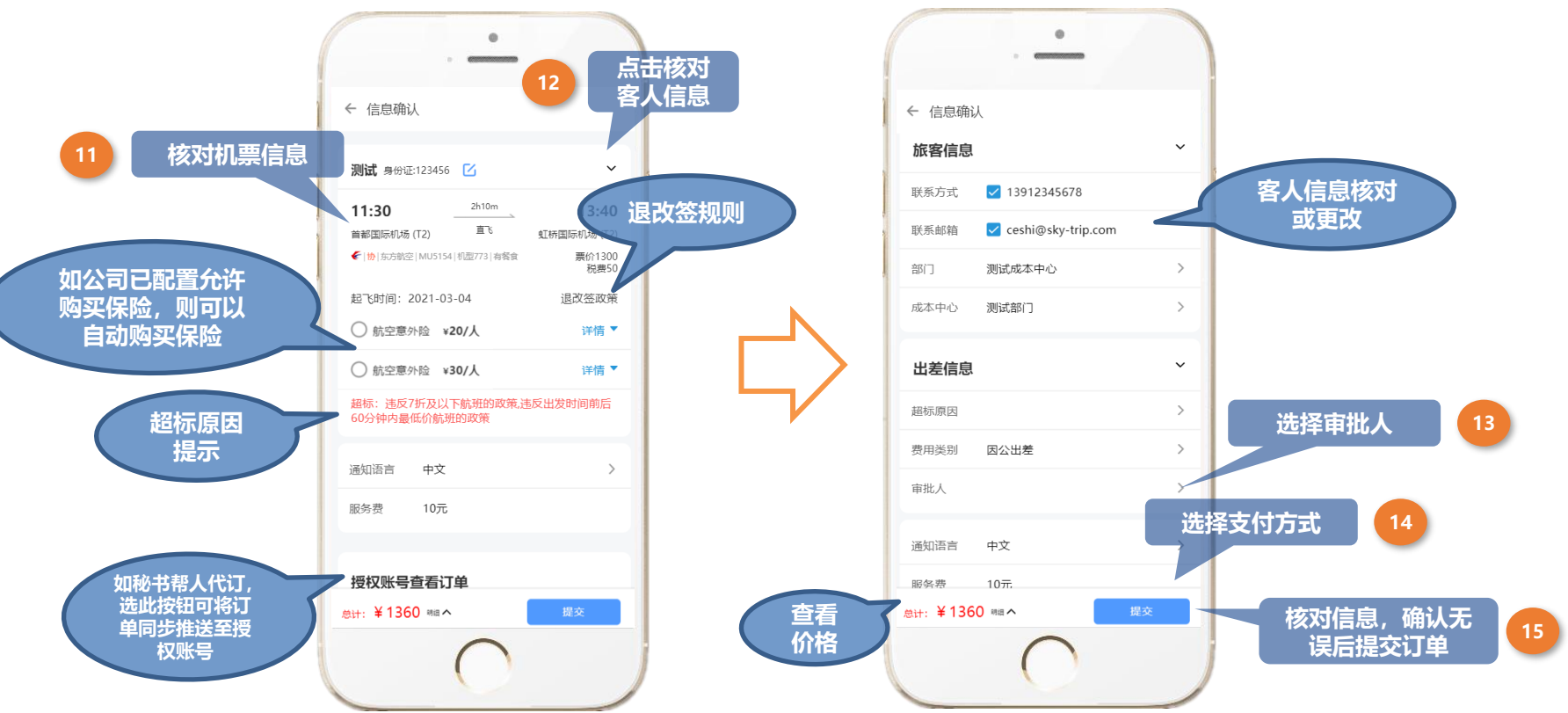

#### ▶ 服务简介——预订完成

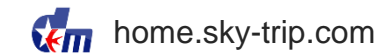

#### > 预订完成后,自动跳转到订单列表或支付页面

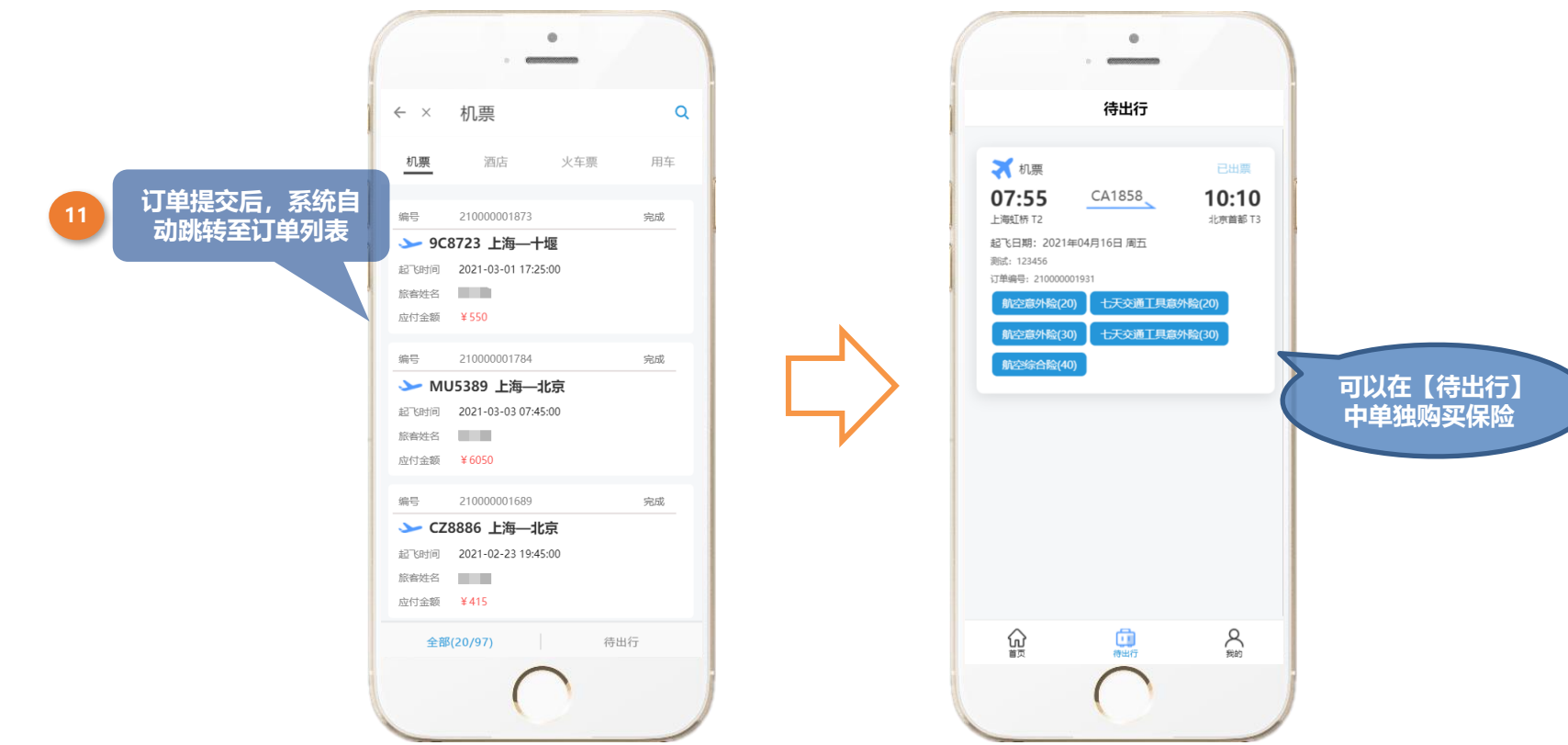

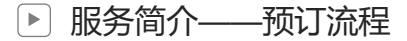

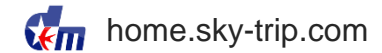

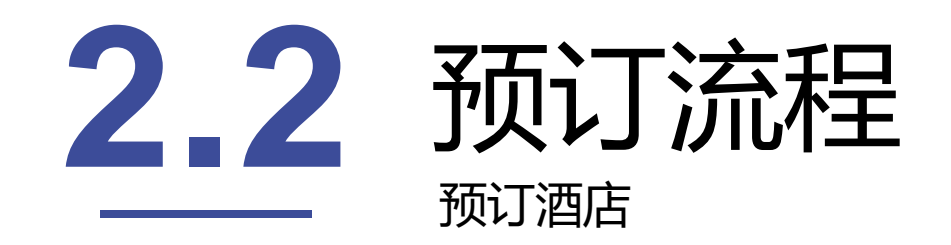

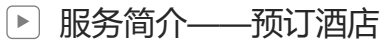

> 进入首页,选择酒店,秘书型账号可添加出行人

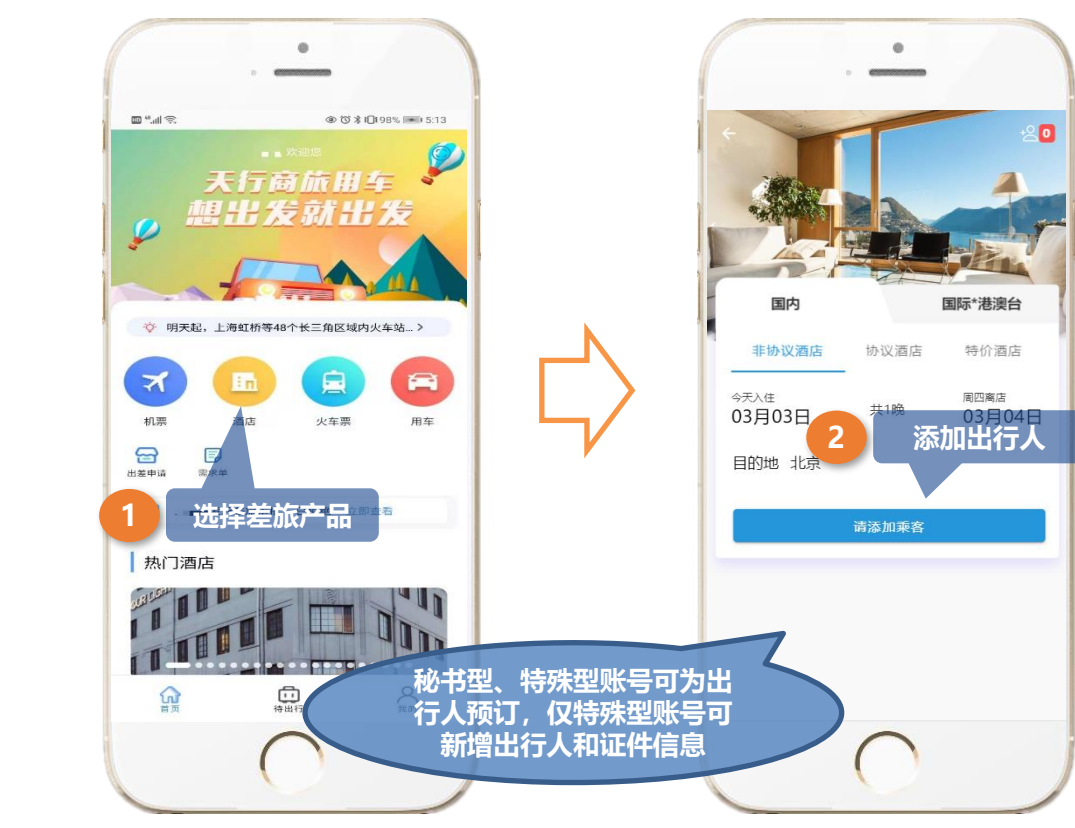

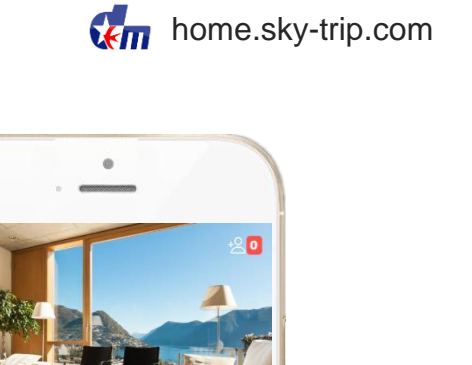

#
静议酒店 
 #
 #
 #
 #
 #
 #
 #
 #
 #
 #
 #
 #
 #
 #
 #
 #
 #
 #
 #
 #
 #
 #
 #
 #
 #
 #
 #
 #
 #
 #
 #
 #
 #
 #
 #
 #
 #
 #
 #
 #
 #
 #
 #
 #
 #
 #
 #
 #
 #
 #
 #
 #
 #
 #
 #
 #
 #
 #
 #
 #
 #
 #
 #
 #
 #
 #
 #
 #
 #
 #
 #
 #
 #
 #
 #
 #
 #
 #
 #
 #
 #
 #
 #
 #
 #
 #
 #
 #
 #
 #
 #
 #
 #
 #
 #
 #
 #
 #
 #
 #
 #
 #
 #
 #
 #
 #
 #
 #
 #
 #
 #
 #
 #
 #
 #
 #
 #
 #
 #
 #
 #
 #
 #
 #
 #
 #
 #
 #
 #
 #
 #
 #
 #
 #
 #
 #
 #
 #
 #
 #
 #
 #
 #
 #
 #
 #
 #
 #
 #
 #
 #
 #
 #
 #
 #
 #
 #
 #
 #
 #
 #
 #
 #
 #
 #
 #
 #
 #
 #
 #
 #
 #
 #
 #
 #
 #
 #
 #
 #
 #
 #
 #
 #
 #
 #
 #
 #
 #
 #
 #
 #
 #
 #
 #
 #
 #
 #
 #
 #
 #
 #
 #
 #
 #
 #
 #
 #
 #
 #
 #
 #
 #
 #
 #
 #
 #
 #
 #
 #
 #
 #
 #
 #
 #
 #
 #
 #
 #
 #
 #
 #
 #
 #
 #
 #
 #
 #
 #
 #
 #
 #
 #
 #
 #
 #
 #
 #
 #
 #
 #
 #
 #
 #
 #
 #
 #
 #
 #
 #
 #
 #
 #
 #
 #
 #
 #
 #
 #
 #
 #
 #
 #
 #
 #
 #
 #
 #
 #
 #
 #
 #
 #
 #
 #
 #
 #
 #
 #
 #
 #
 #
 #
 #
 #
 #
 #
 #
 #
 #
 #
 #
 #
 #
 #
 #
 #
 #
 #
 #
 #
 #
 #
 #
 #
 #
 #
 #
 #
 #
 #
 #
 #
 #
 #
 #
 #
 #
 #
 #
 #
 #
 #
 #
 #
 #
 #
 #
 #

国际\*港澳台

国内

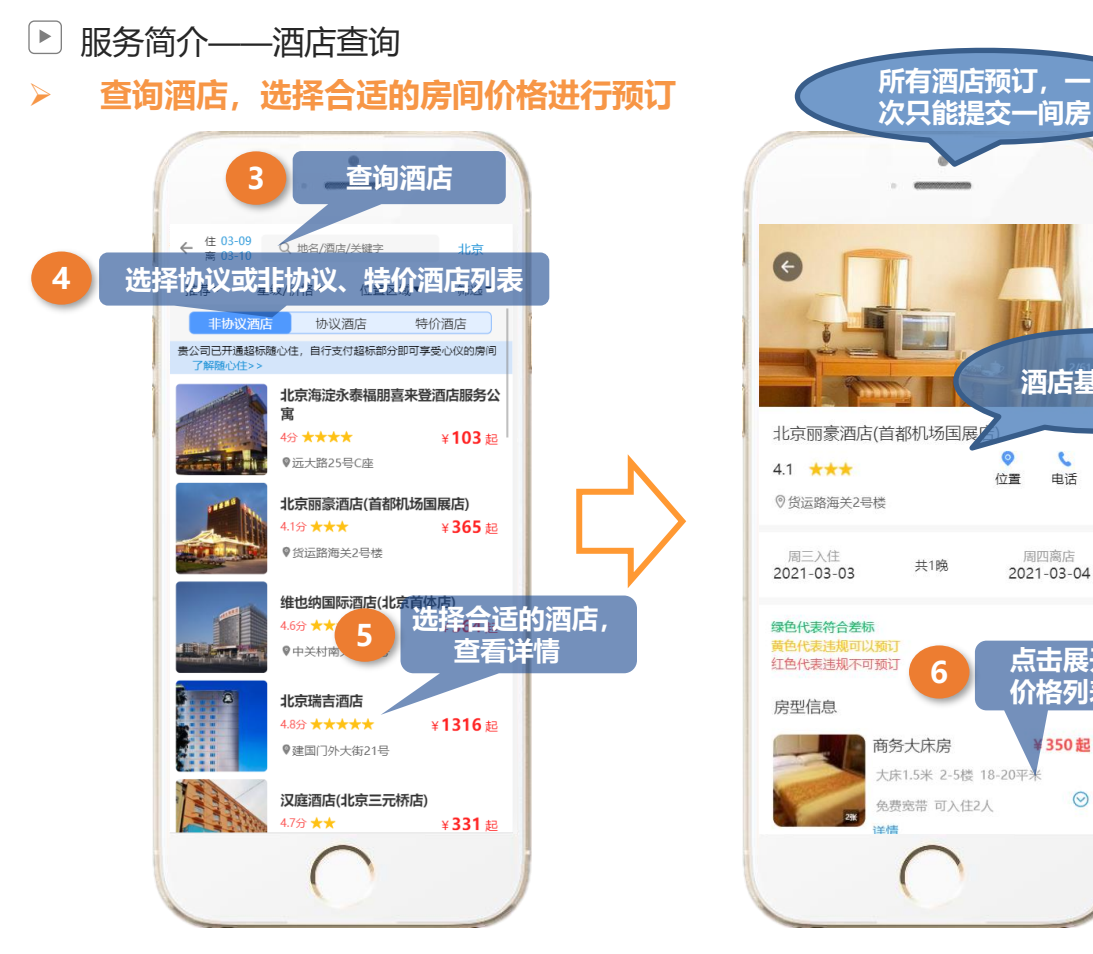

6 ← 上海嘉定 过滤差标 协议房提醒 房型信息 ¥ 500 起 协议房 详情 高级大床房-G7&G8员工预订 ¥ 500 预付 规则 1份早餐 选择合适的房间 可入住2人 详情 不含早 ¥1350 预付 不可取消 免费WIFI 无早 ? 随心住 含双早 (预付) ¥1381 预付 不可取消 ? 随心住 免费WIFI 2份早餐 系统自动过滤 差标

.

0

位置 电话

共1晚

6

酒店基本信息

2

周四离店

2021-03-04

点击展开

价格列表

350起

 $\odot$ 

home.sky-trip.com

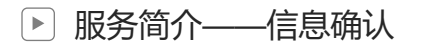

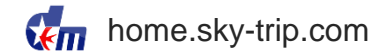

#### > 违规提醒,出行人信息确认

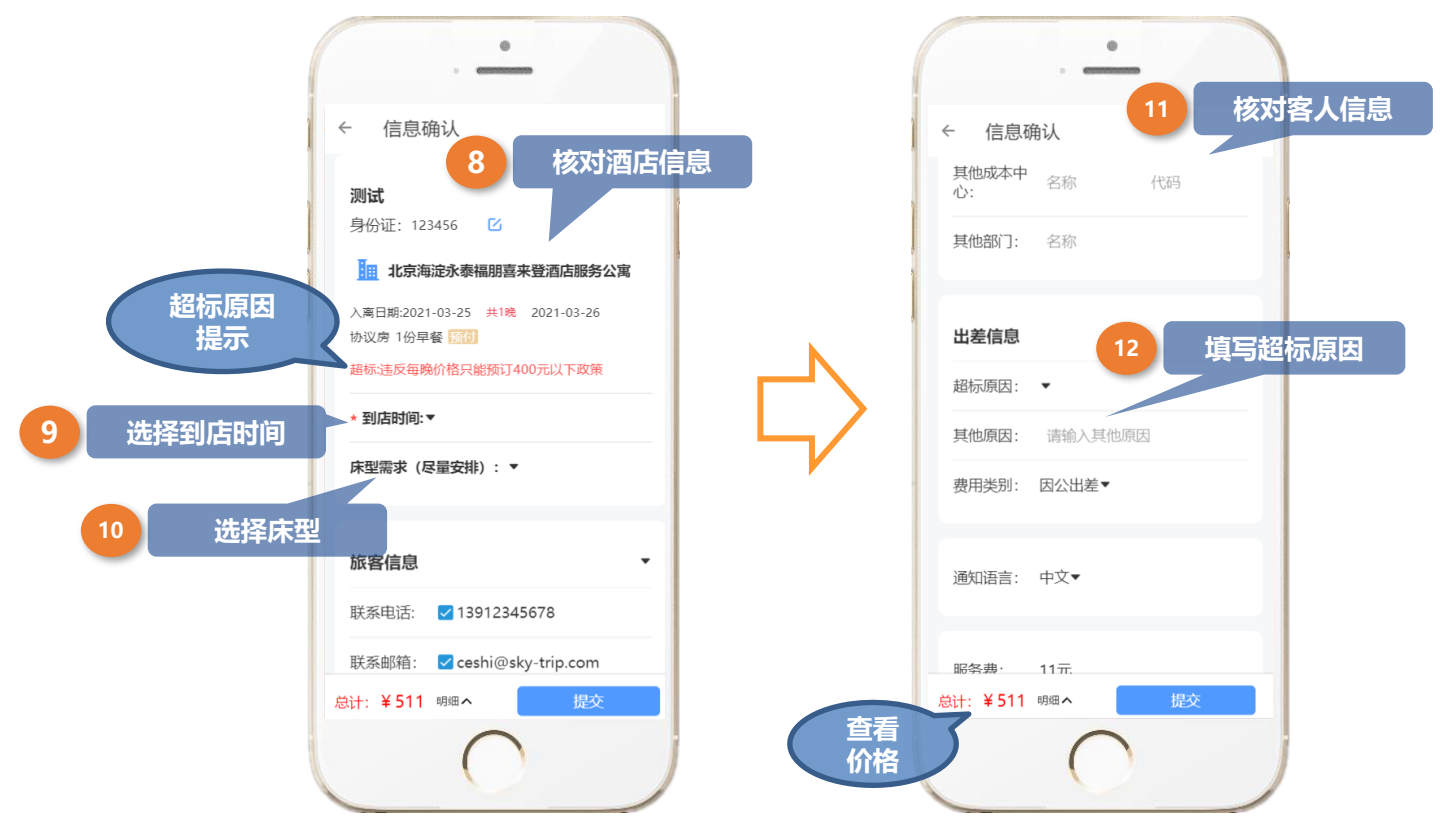

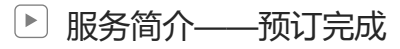

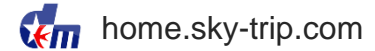

> 信息核对,提交订单。预订完成后,自动跳转到订单列表或支付页面。

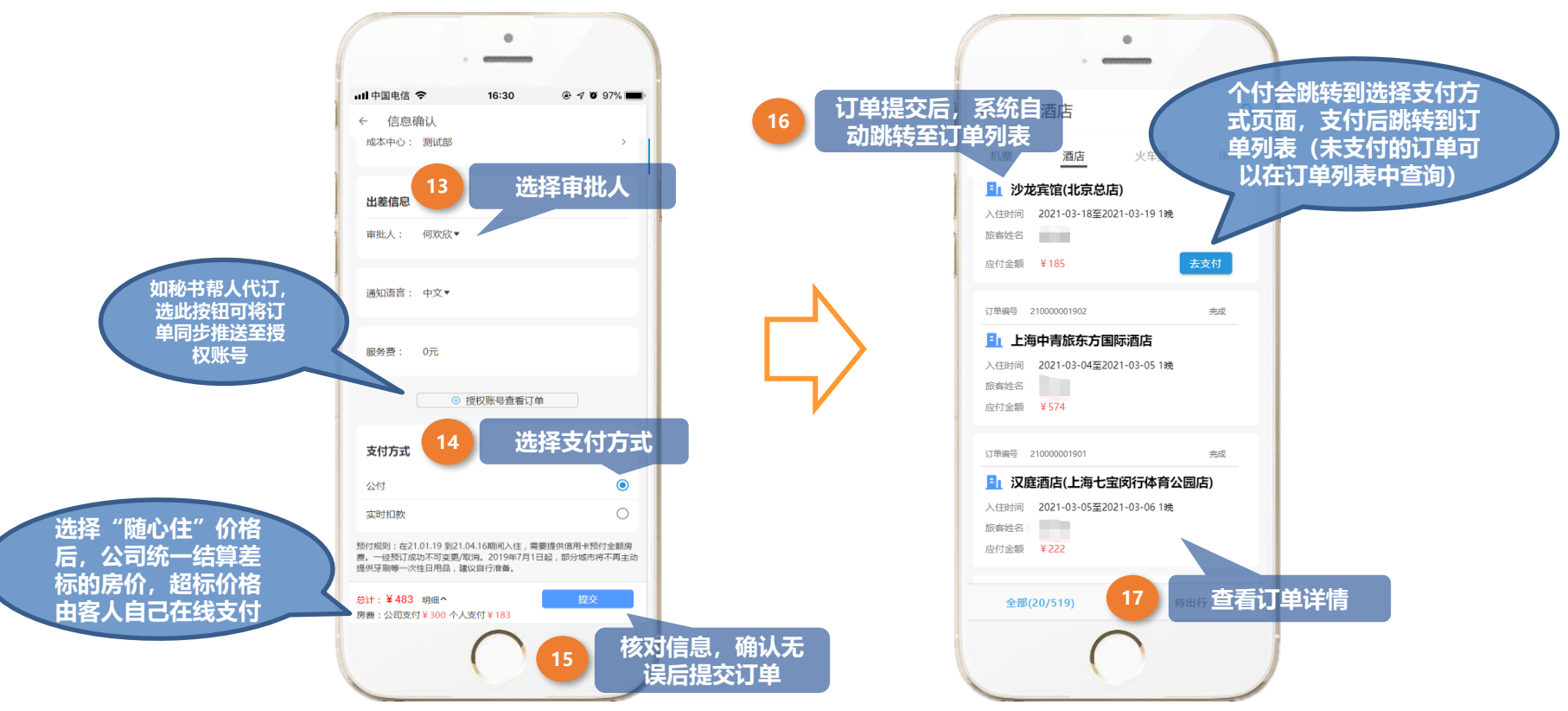

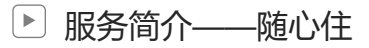

home.sky-trip.com

#### > 客户可配置开通"随心住"产品

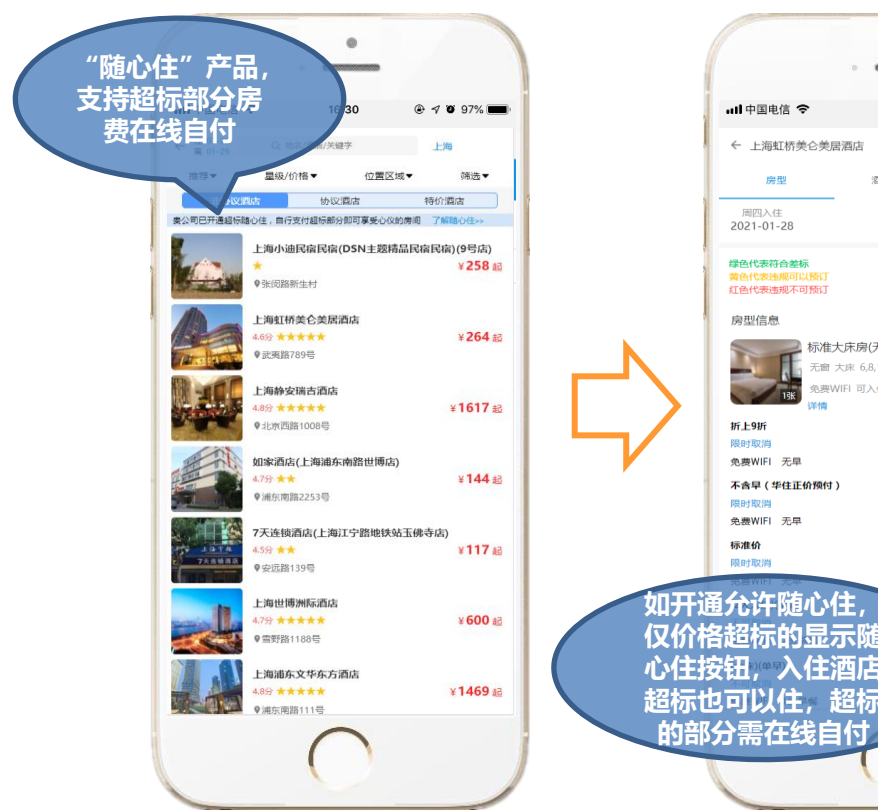

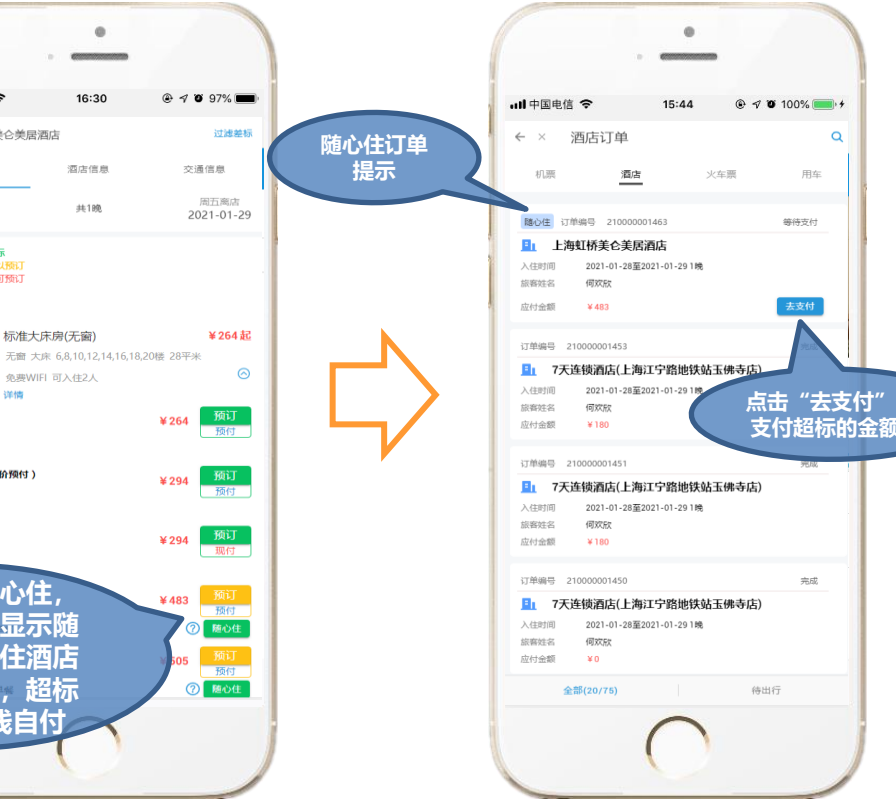

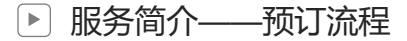

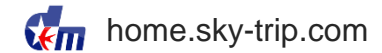

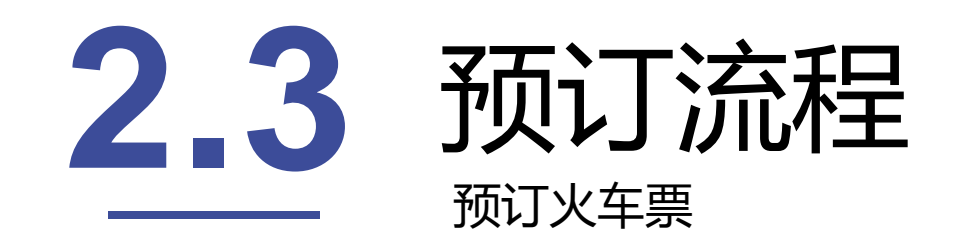

#### ▶ 服务简介——预订火车票(秘书型、特殊型账号同机票预订过程)

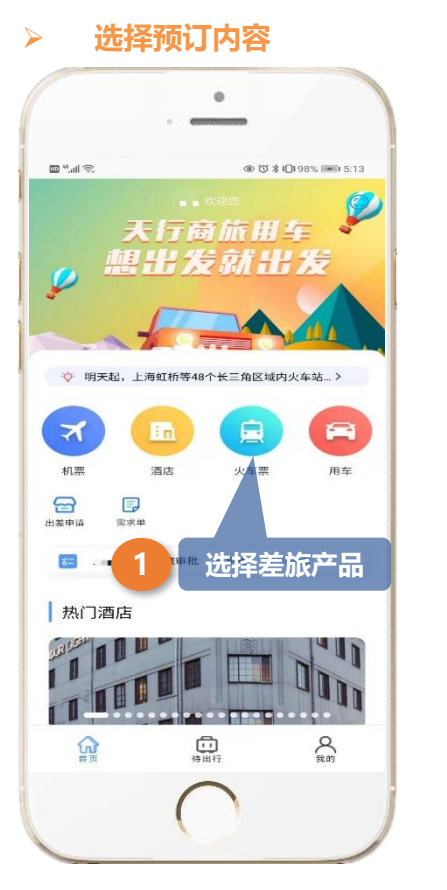

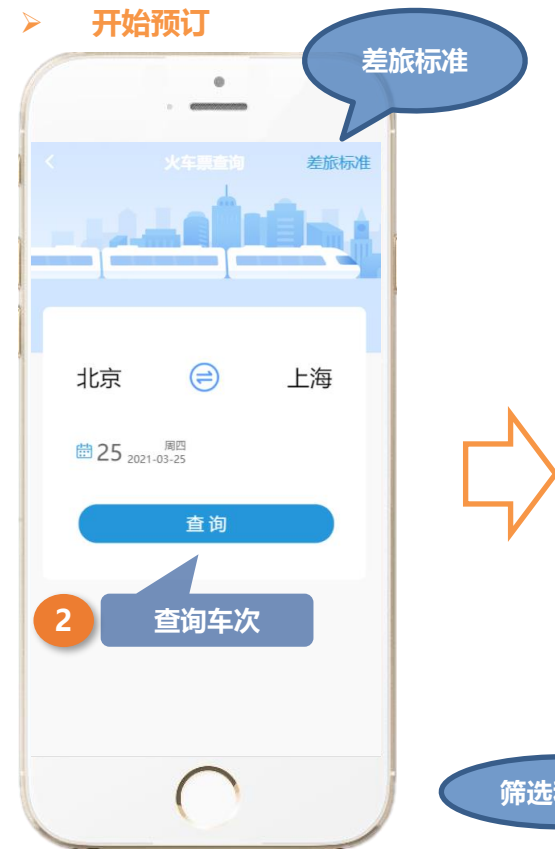

车次列表页  $\geq$ 0 北京 🚊 上海 < 过滤差标 ÷ 03.22 03.23 03.24 周一 周二 周三 03.26 03.27 03.28 周五 周六 周日 日历 06:36 12:40 ¥ 524 6时4分 经停信息 北京南 G101 AE 上海虹桥 二等座无票 选择合适的车次 07:50 5时22分 13:12 ¥ 553 经停信息 上海虹桥 北京南 G143 AE 二等座无票 一等座无票 商务座无票 08:05 5时41分 13:46 ¥ 553 经停信息 北京南 G107 🖭 上海虹桥 二等座无票 一等座无票 商务座无票 08:35 14:22 ¥ 553 5时47分 经停信息 北京南 G111 AE 上海虹桥 二等座无票 一等座无票 商务座无票 ¥ 价格 C Y Betriel 筛选和排序

home.sky-trip.com

#### ▶ 服务简介——车次、座位选择

> 车次详情确认页

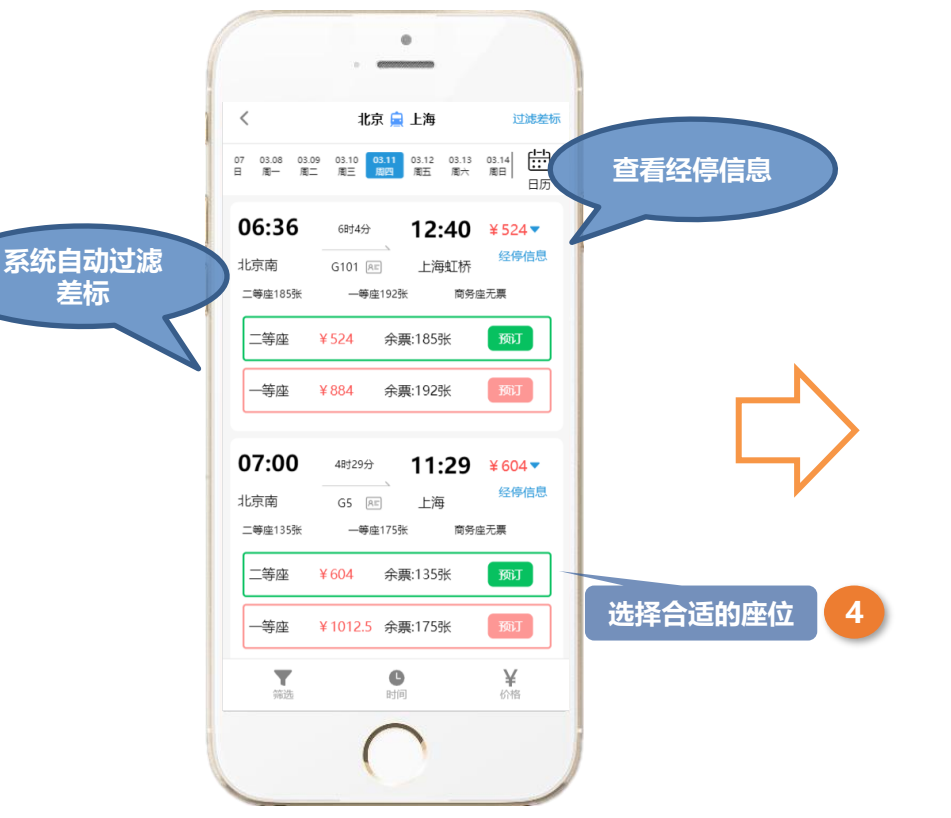

| < G101时刻表 |      |       |       |      |
|-----------|------|-------|-------|------|
| 序列        | 车站   | 到达    | 出发    | 停留   |
| 1         | 北京南  | 06:36 | 06:36 |      |
| 2         | 沧州西  | 07:27 | 07:29 | 2分钟  |
| 3         | 德州东  | 07:56 | 08:12 | 16分钟 |
| 4         | 济南西  | 08:36 | 08:40 | 4分钟  |
| 5         | 曲阜东  | 09:12 | 09:15 | 3分钟  |
| 6         | 枣庄   | 09:38 | 09:40 | 2分钟  |
| 7         | 宿州东  | 10:12 | 10:14 | 2分钟  |
| 8         | 南京南  | 11:14 | 11:16 | 2分钟  |
| 9         | 镇江南  | 11:35 | 11:37 | 2分钟  |
| 10        | 苏州北  | 12:14 | 12:16 | 2分钟  |
| 11        | 上海虹桥 | 12:40 | 12:40 |      |
|           |      |       |       |      |

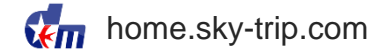

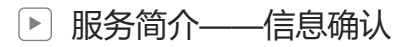

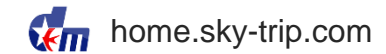

#### > 车次和个人信息确认页

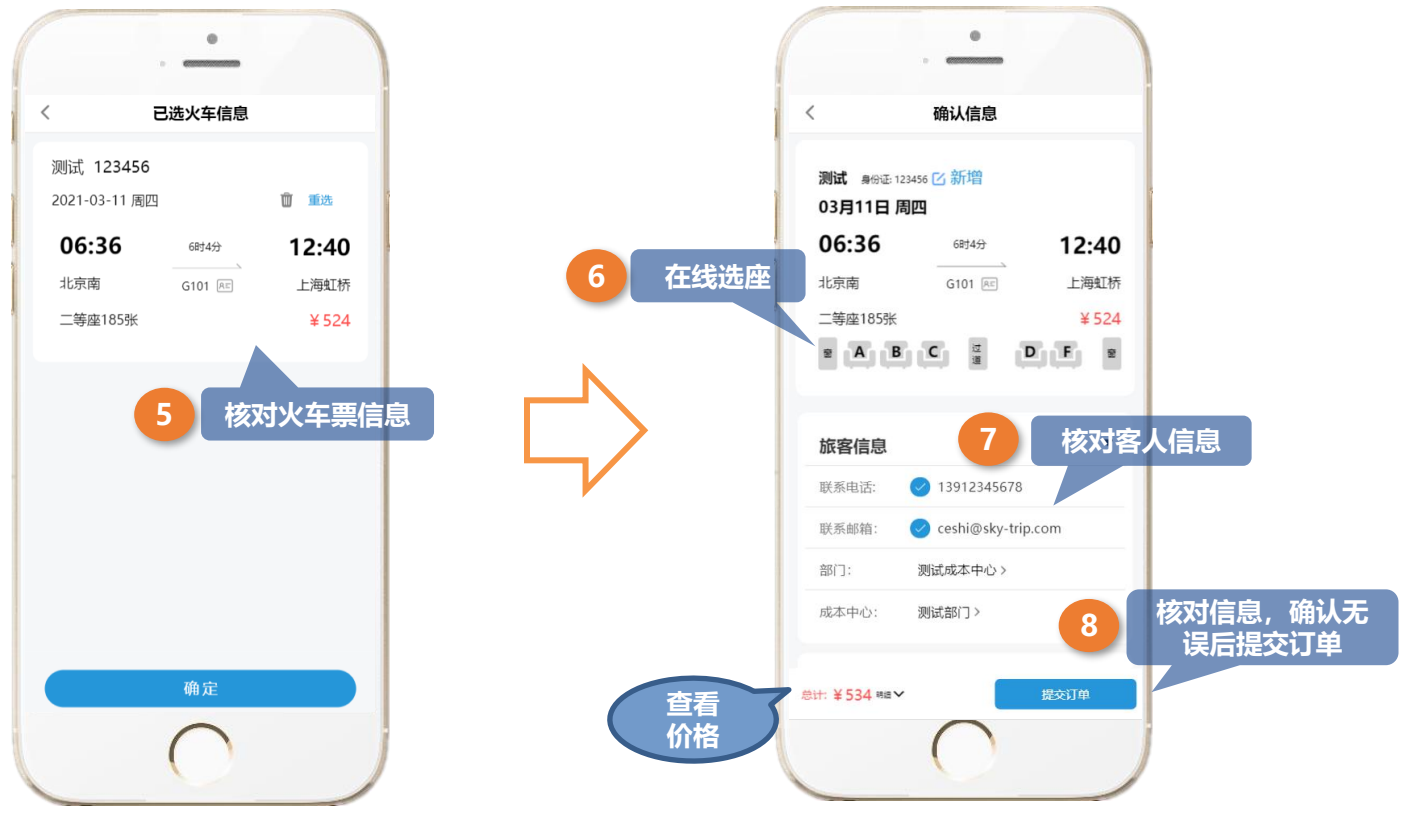

#### ▶ 服务简介——预订完成

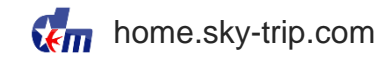

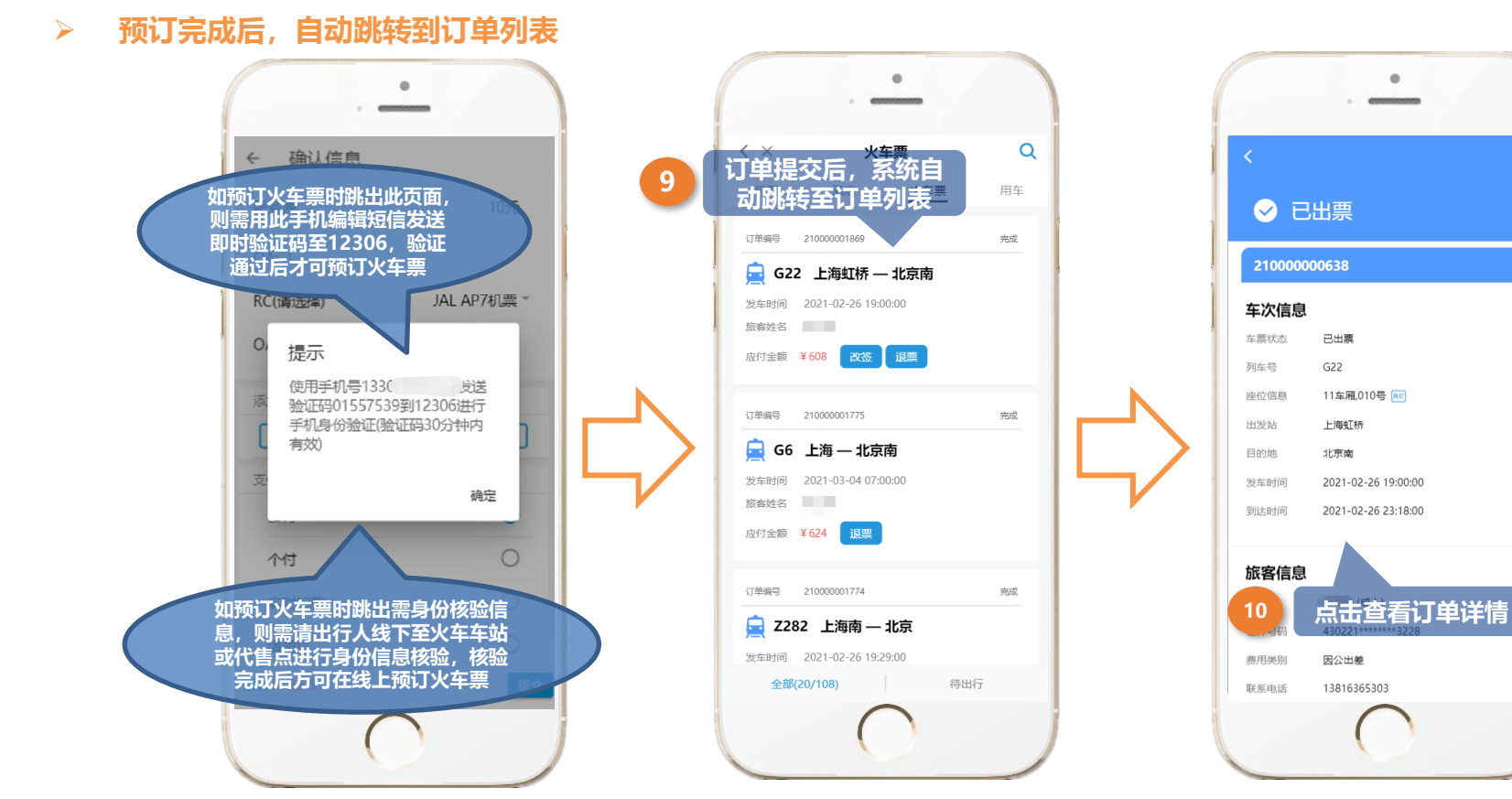

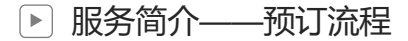

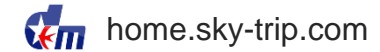

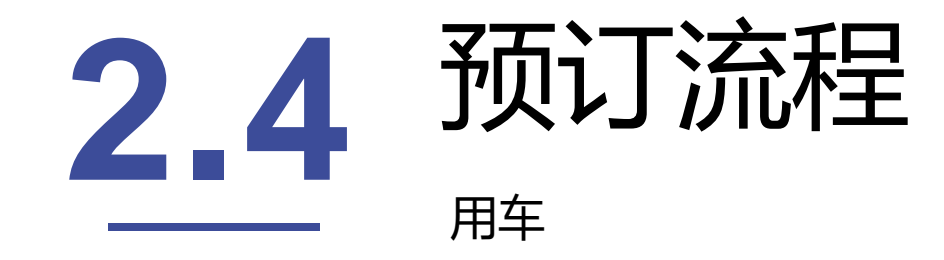

#### ▶ 服务简介——预订用车前先认证所属企业

> 如果员工手机号码之前加入过其他滴滴企业,请联系管理员发送短信,更换企业

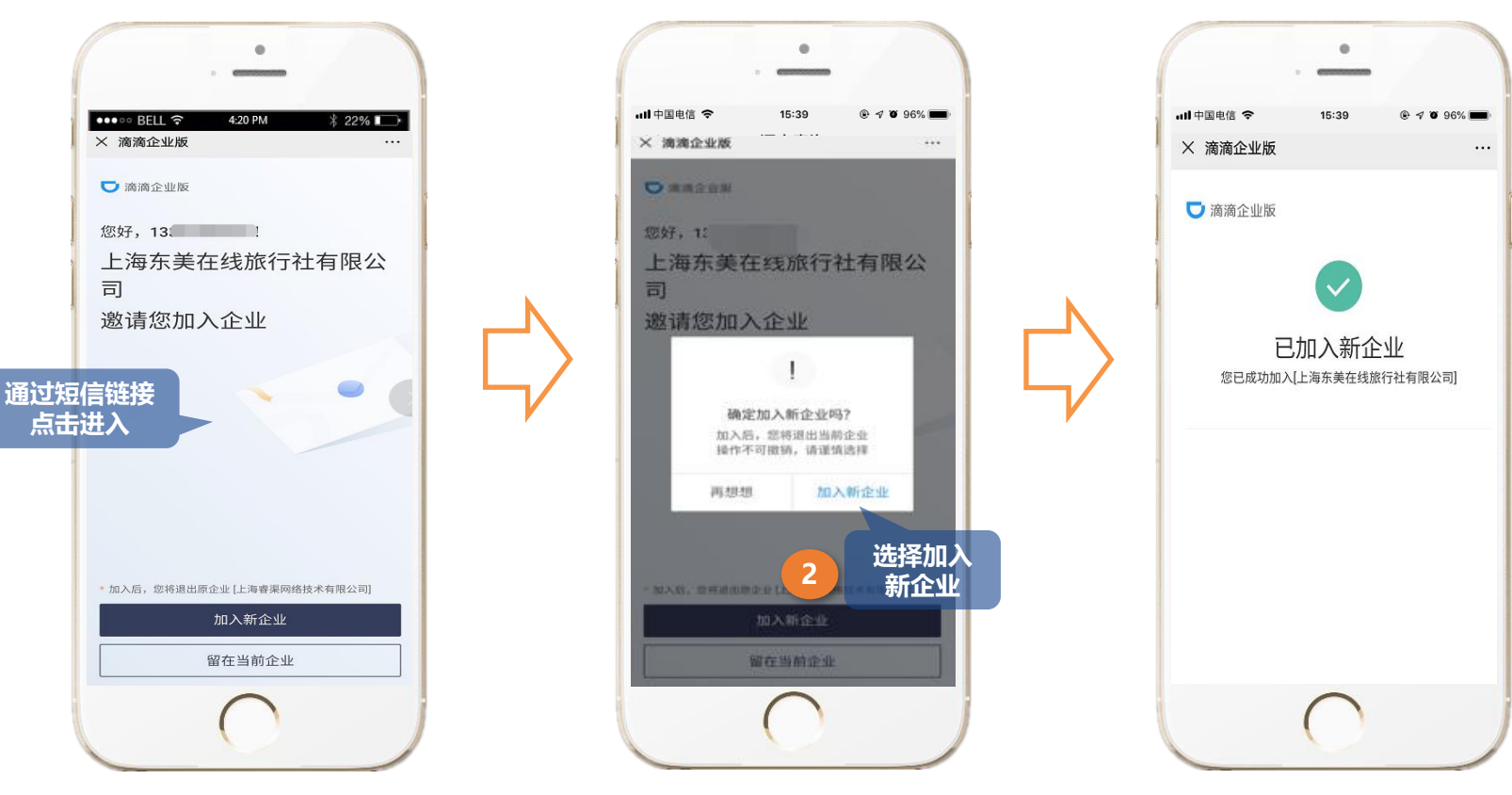

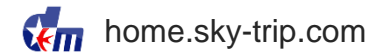

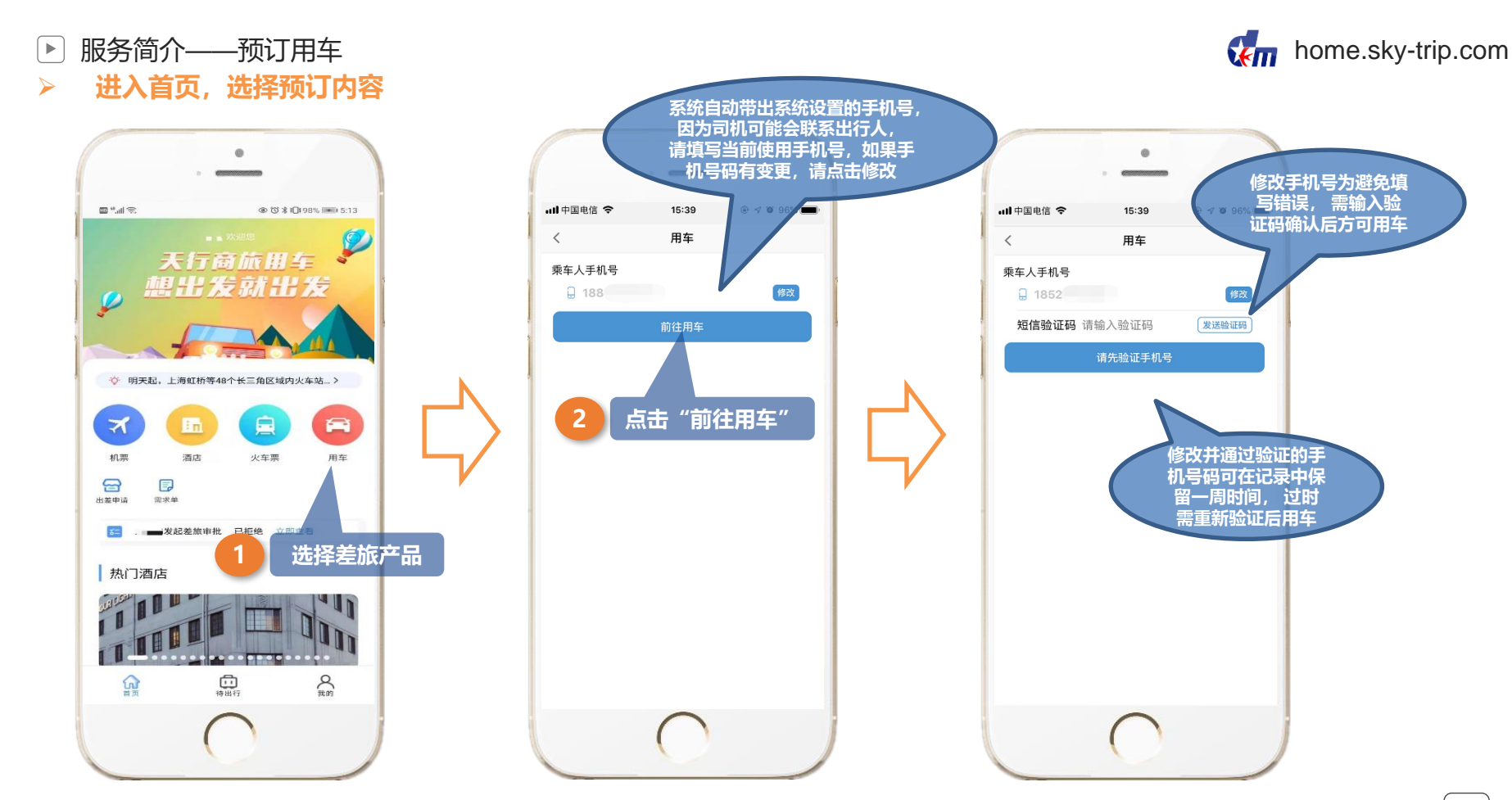

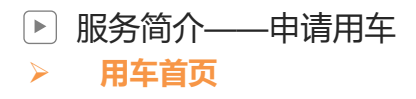

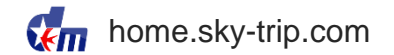

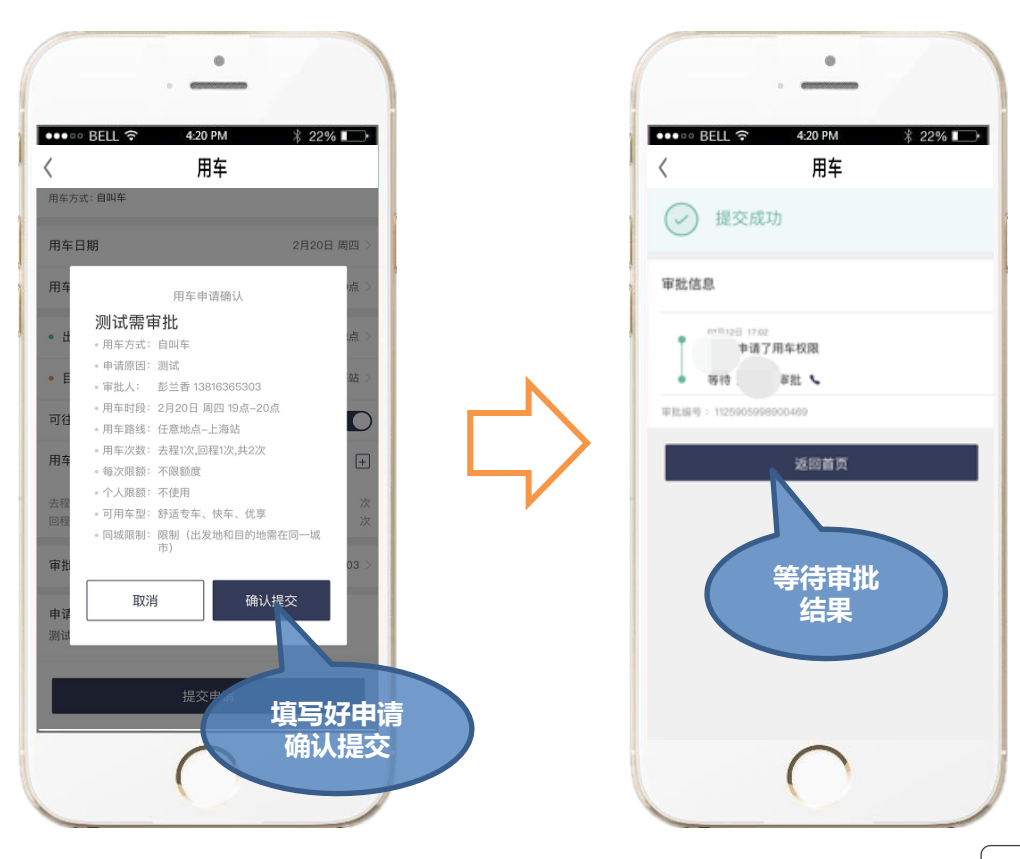

0 4:20 PM ∦ 22% 🕞 ●●●●● BELL ? 用车 < 如公司要求审批后才能进 入到用车页面, 会显示 公司规定配置的用车制度 首先填写申请用车 [] 申请用车 权限说明

服务简介——用车审批信息
 用车首页

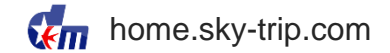

0 . 显示待审批和审批 完成的记录 orth ? \$ 22% ा\_> ●●●●● BELL ? 4:20 PM ∦ 22% 💽 4:20 PM ∦ 22% 💽 ●●●●● BELL 穼 4:20 PM 6.8 用车 用车 提交审批单后,审 106924971 申请 批人会收到短信 地位/彩信 今天17/02 行后审批单 湾滴企业】 滴滴企业 愿好, 用车审批单 2020-02-12 17:02-11建交的 山单待审批,请前往滴滴企业版 王. 32 1982 > APP进行审批ht 有问题请拨打滴滴企业版客服电话 用车方式: 自興车 权限名称:测试需审批 申请原因:测试 用车时 2020年02月18日 18时00分-2020年02月18日 18时 段: 59分 安全中心〉 用车路线:余山-地铁站-佘北家因 用车次数: 单程1次/剩余1次 每次限额:不限 您收到了<mark>1</mark>条用车申请, 请及时处理 待审批 等待时长:已等待4分钟 通过 驳回 审批人收到短信后请勿直接 280 > 点击链接审批, 需登录东美 审批人进行 在线APP或H5进行审批 用车审批

home.sky-trip.com

选择用车类型

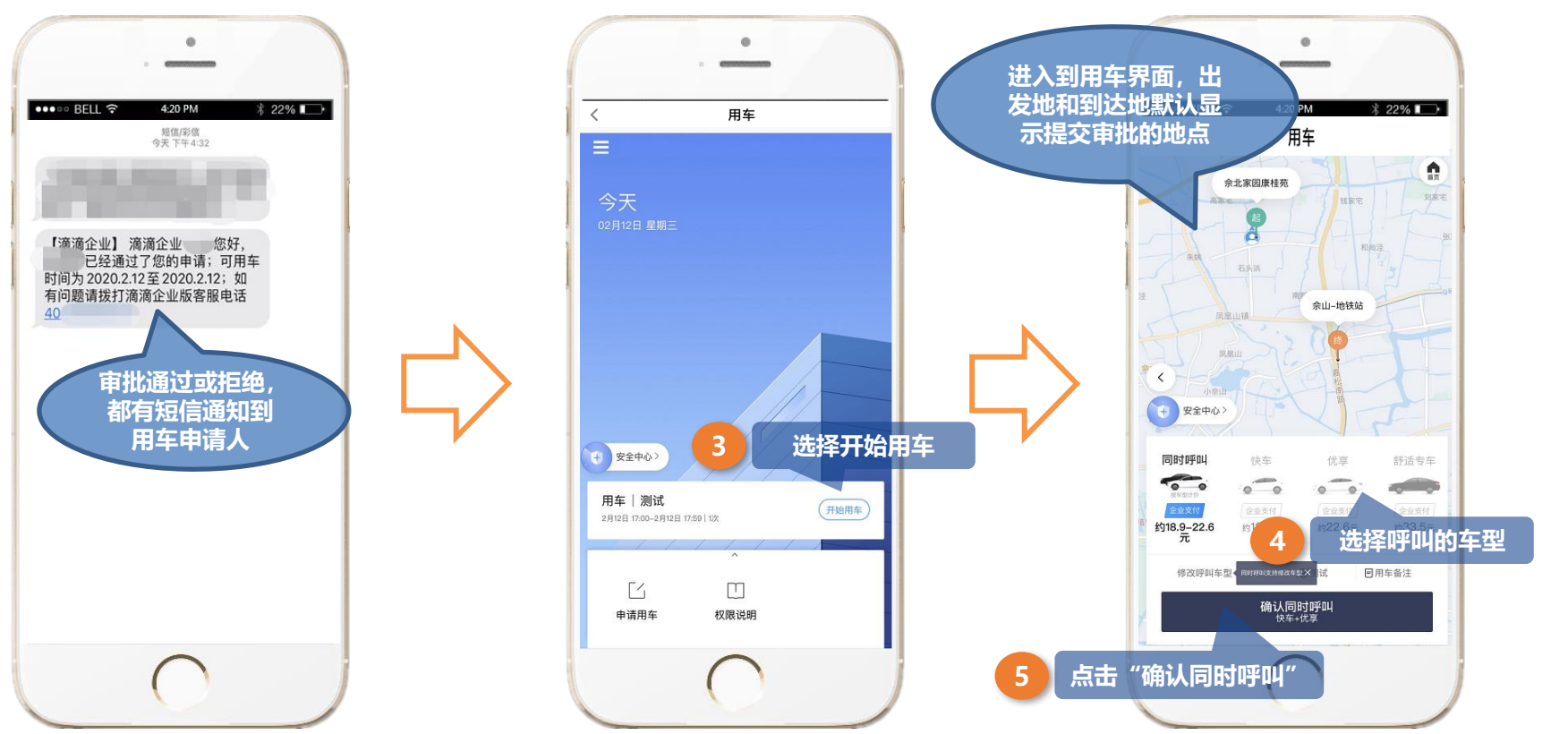

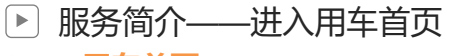

用车首页

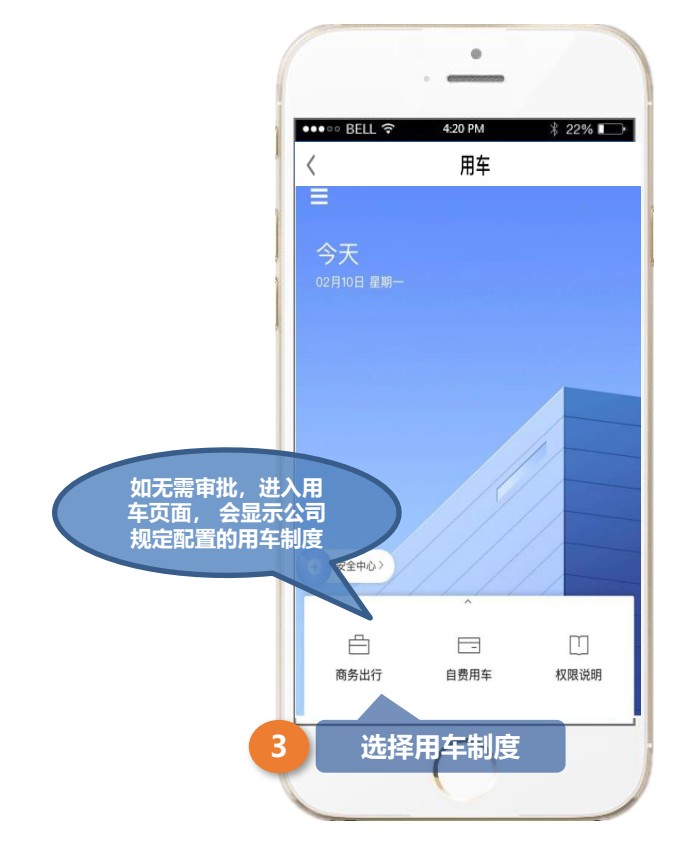

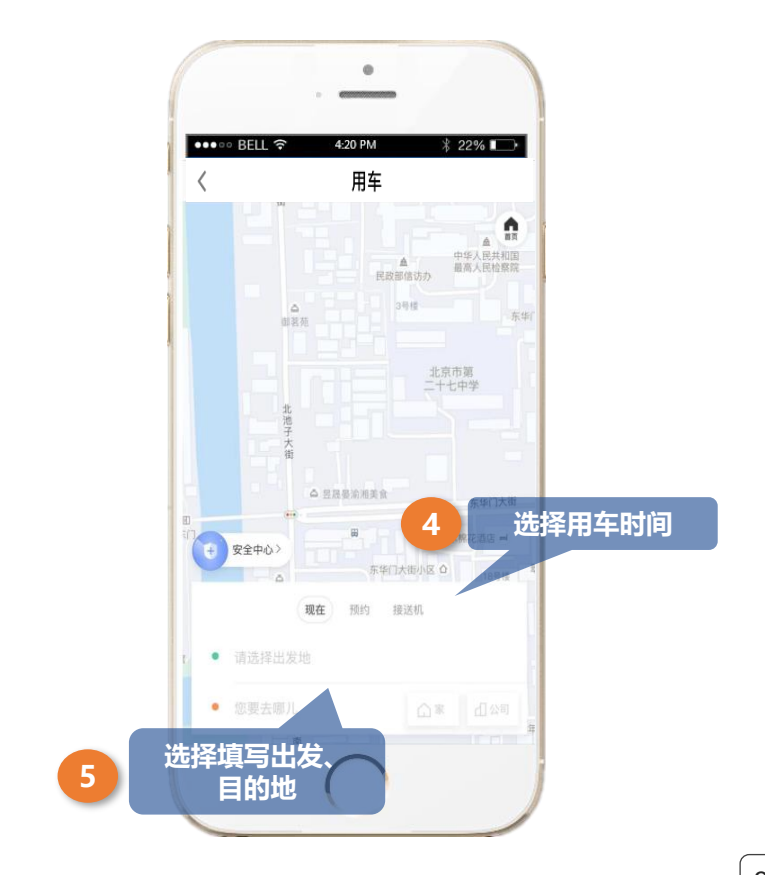

home.sky-trip.com

#### ▶ 服务简介——选择用车类型

> 选择用车类型

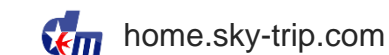

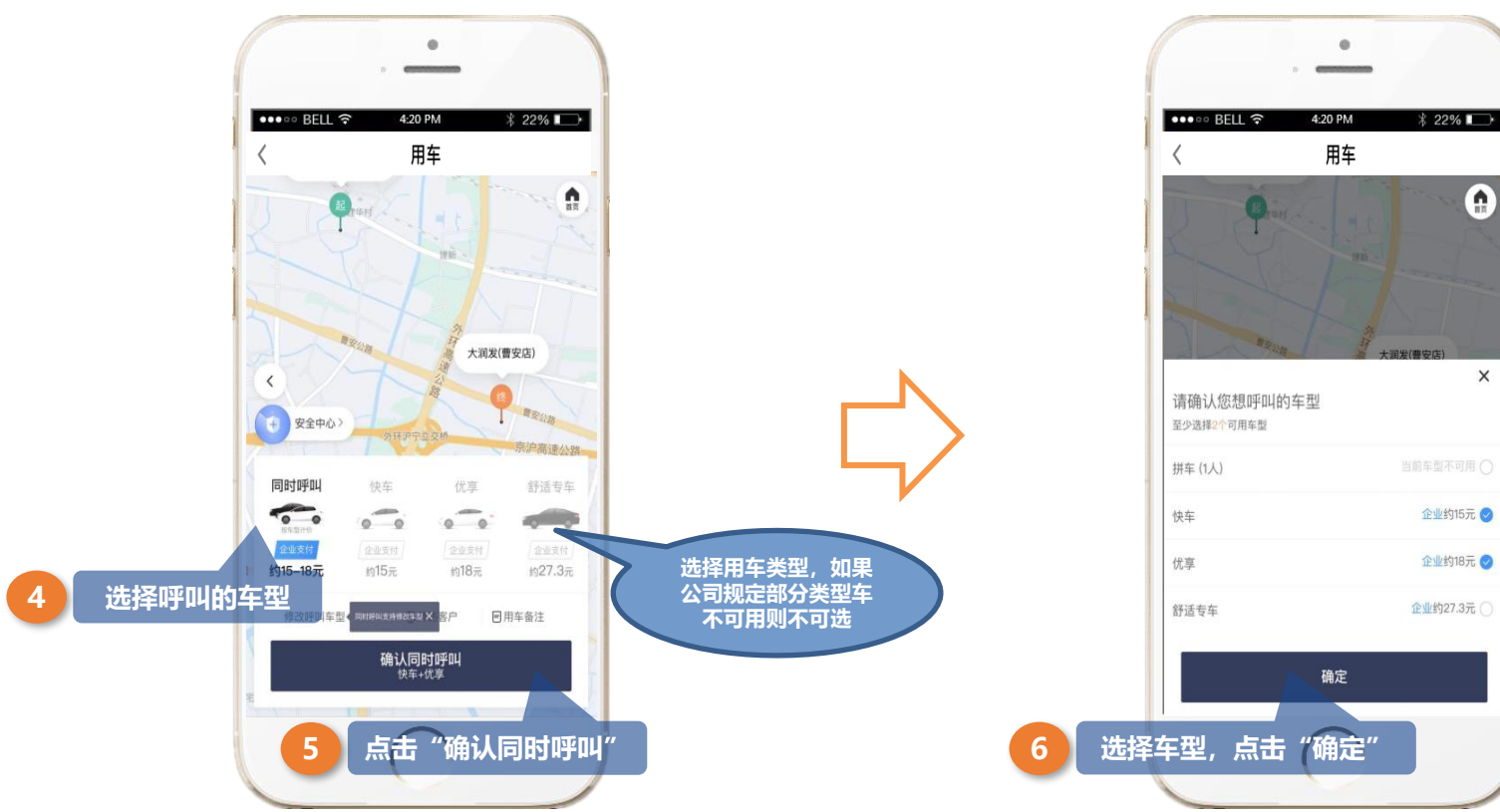

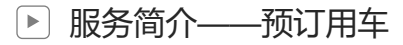

home.sky-trip.com

> 预订页面

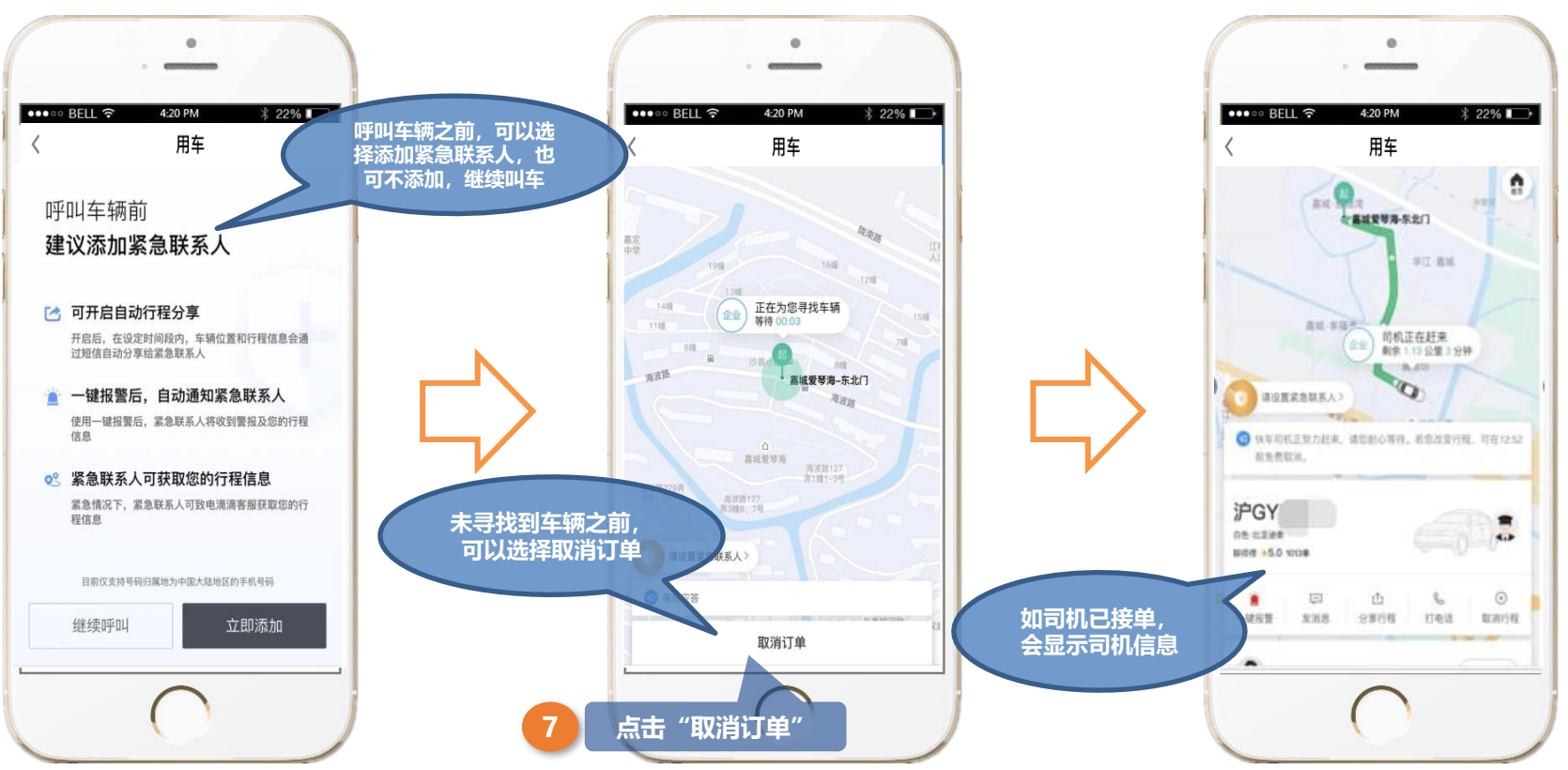

#### ▶ 服务简介——预订用车

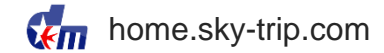

> 预订页面

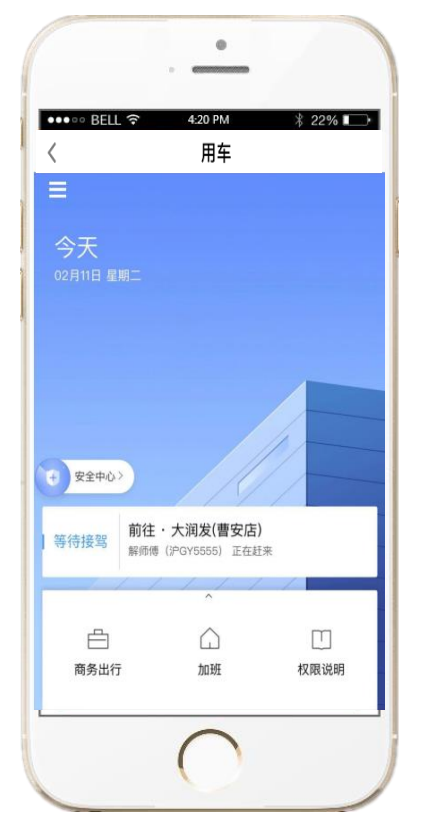

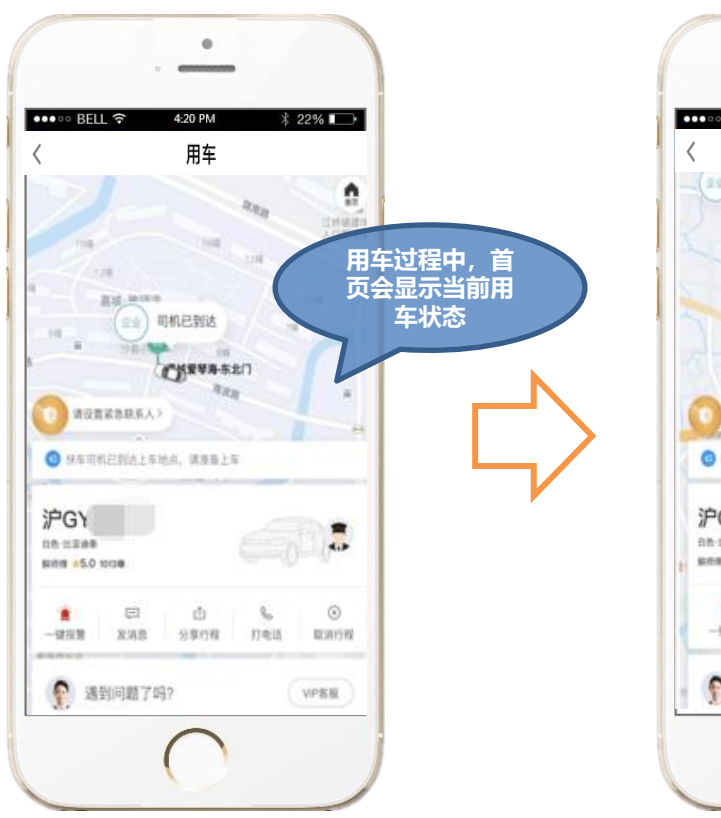

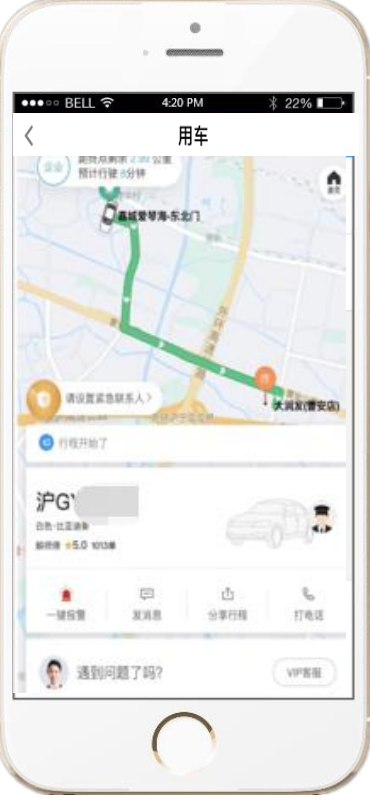

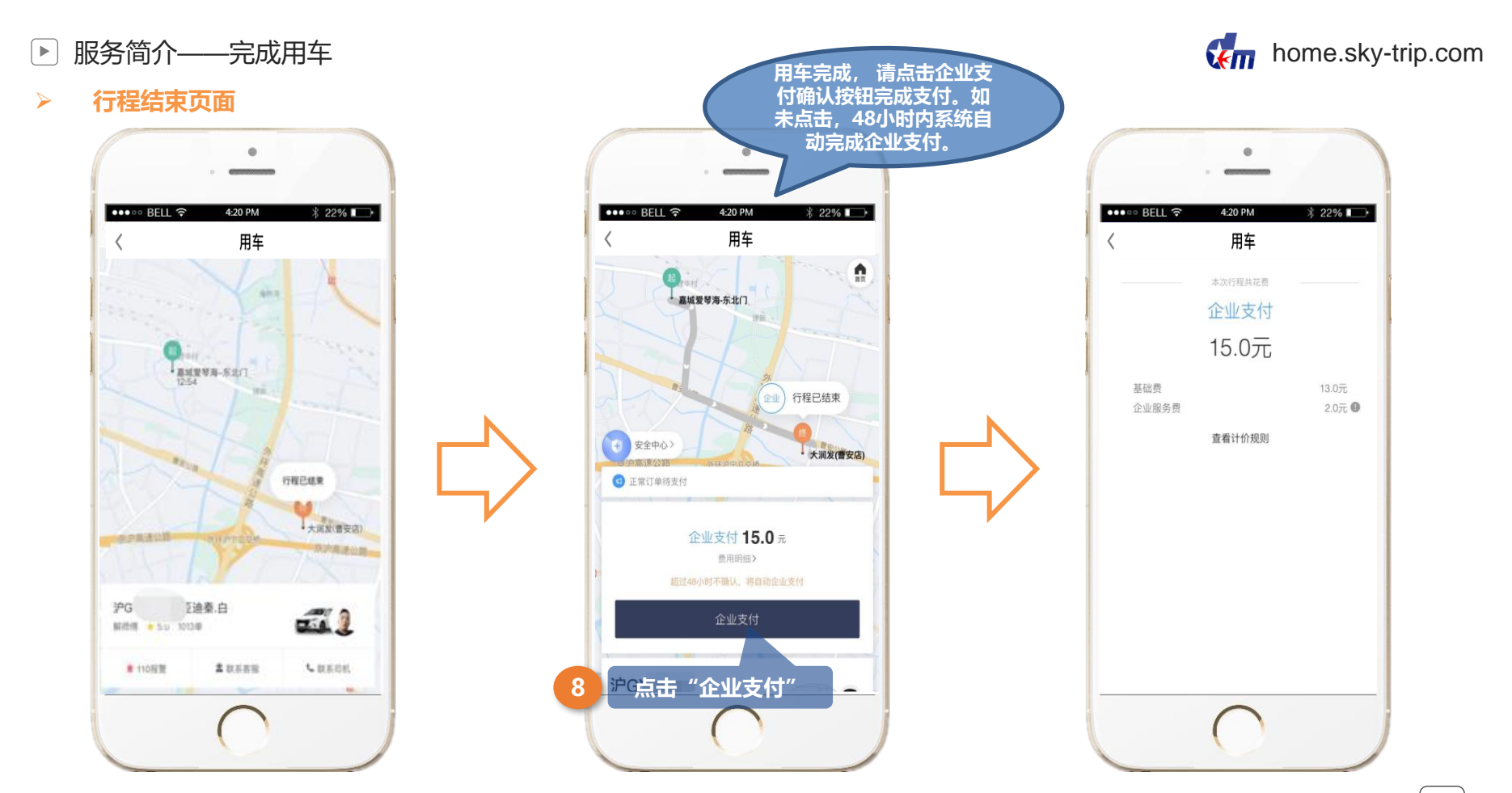

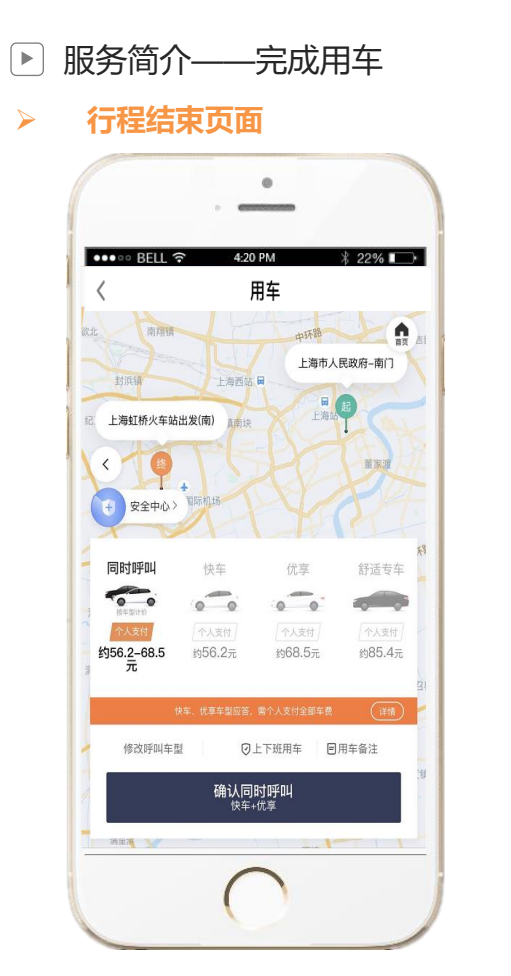

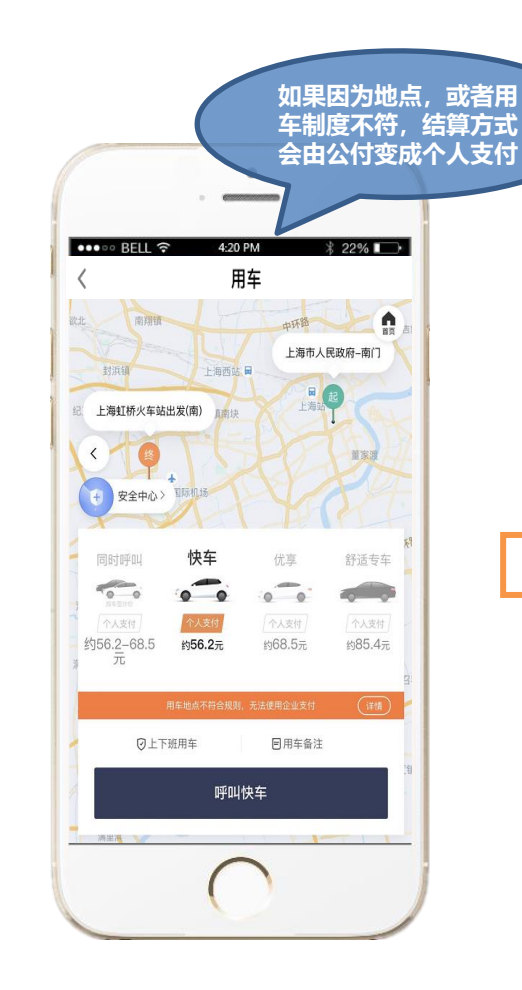

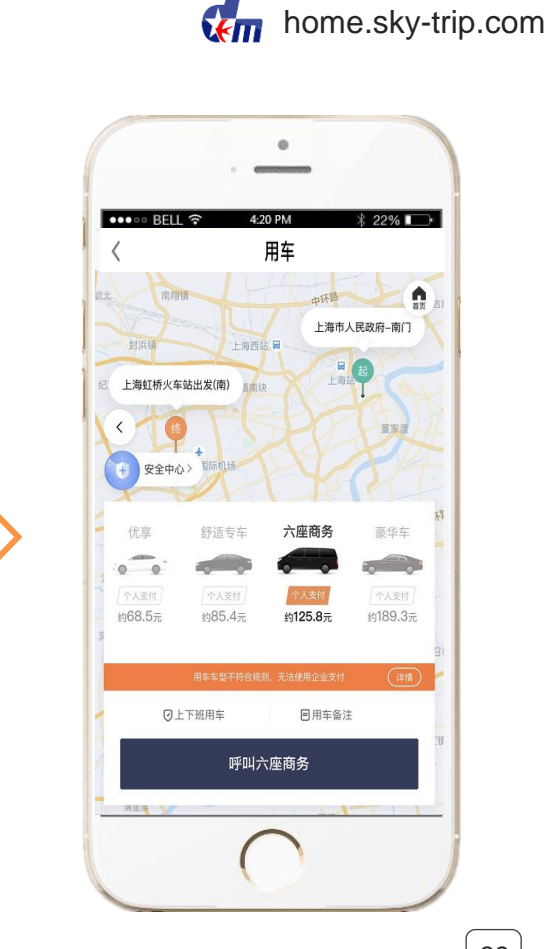

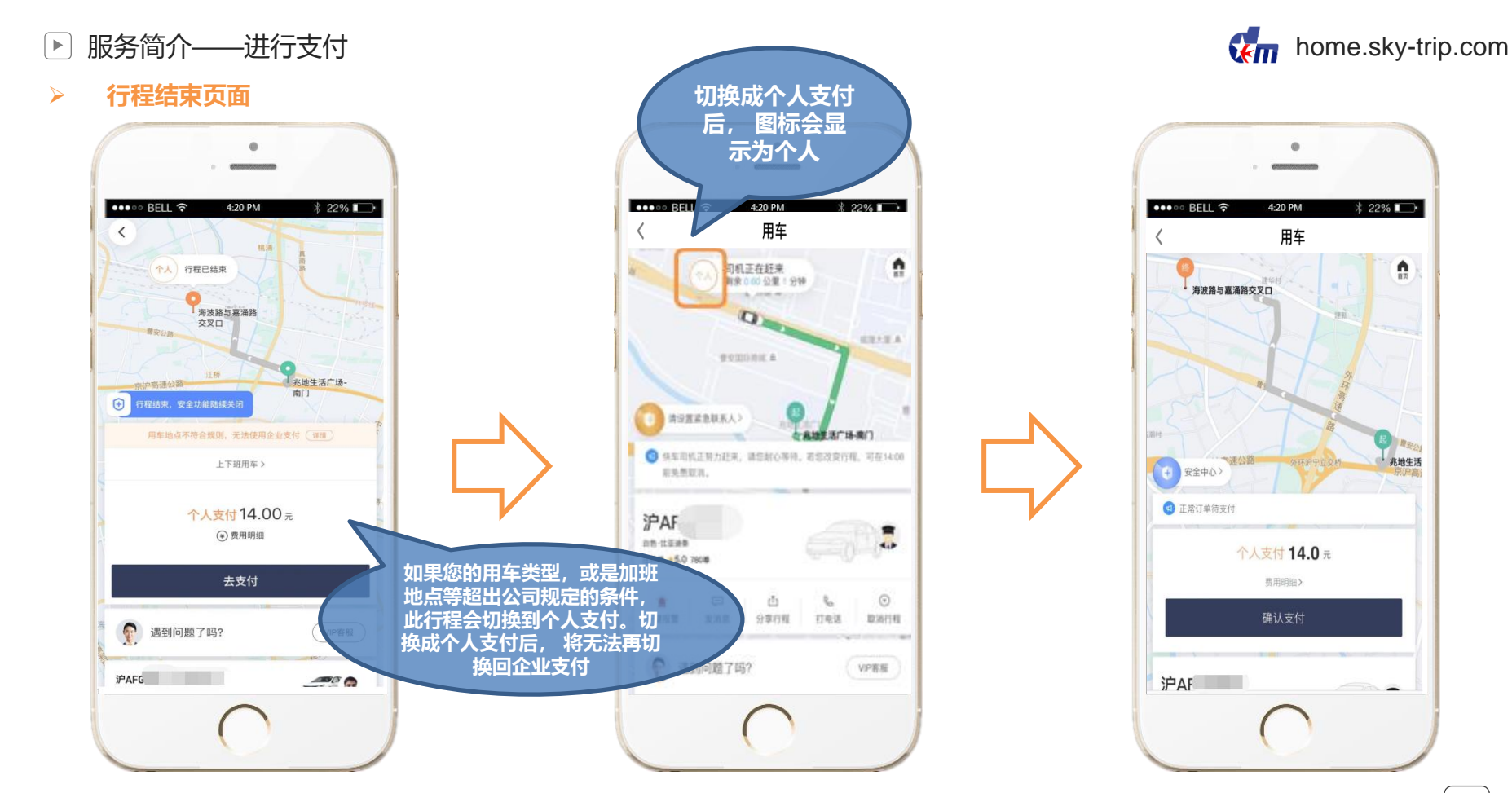

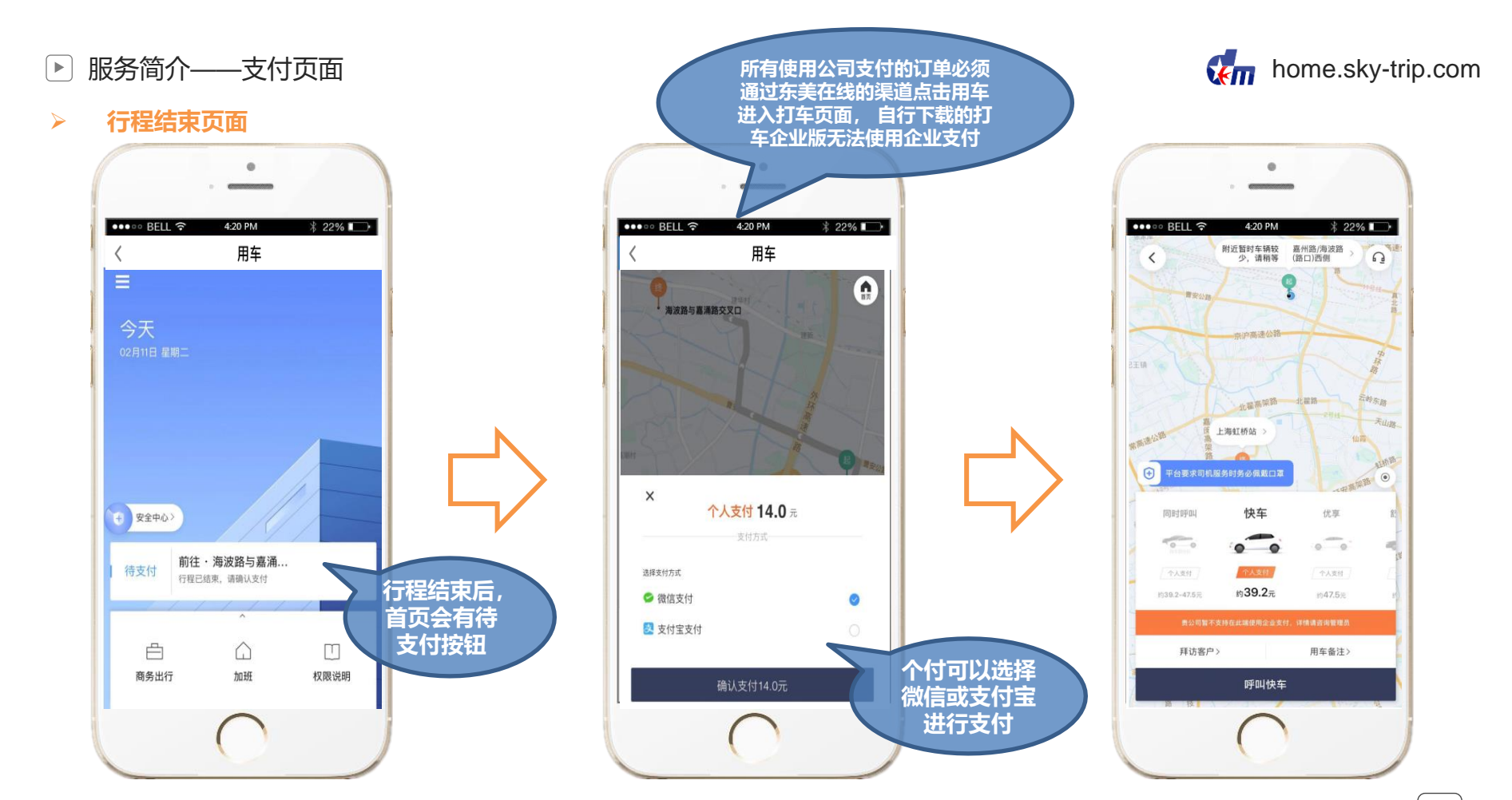

#### ▶ 服务简介——进入租车首页

▶ 权限说明

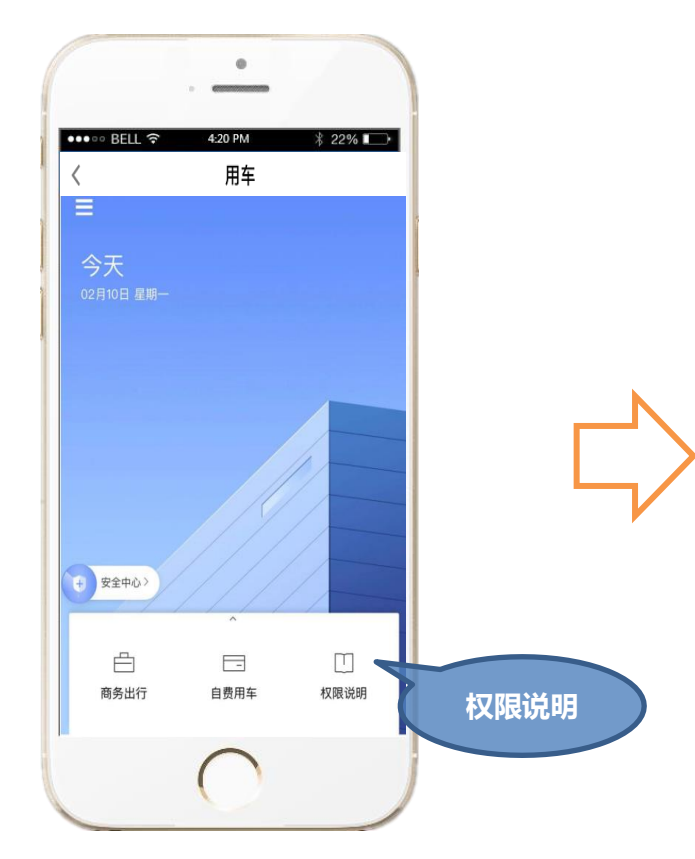

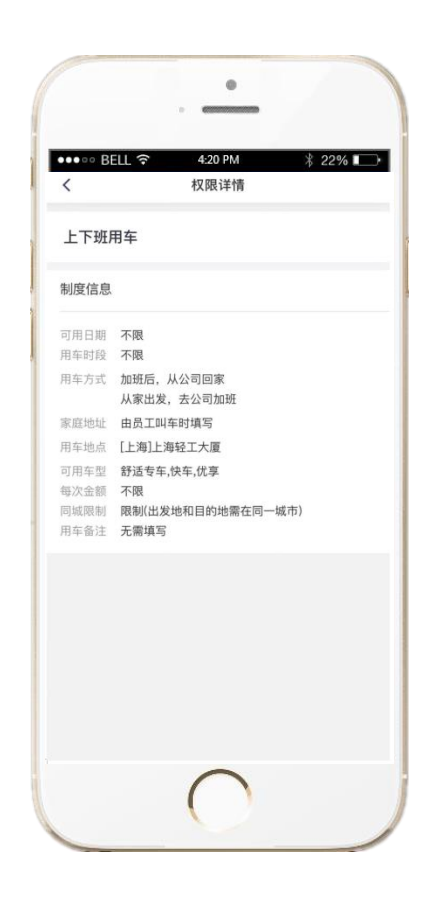

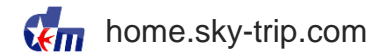

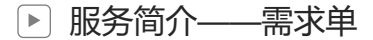

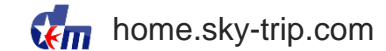

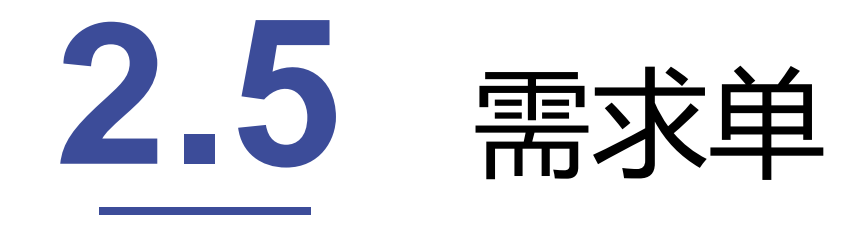

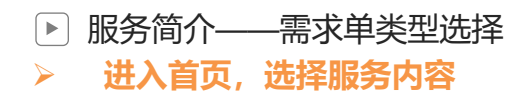

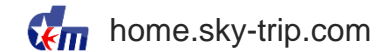

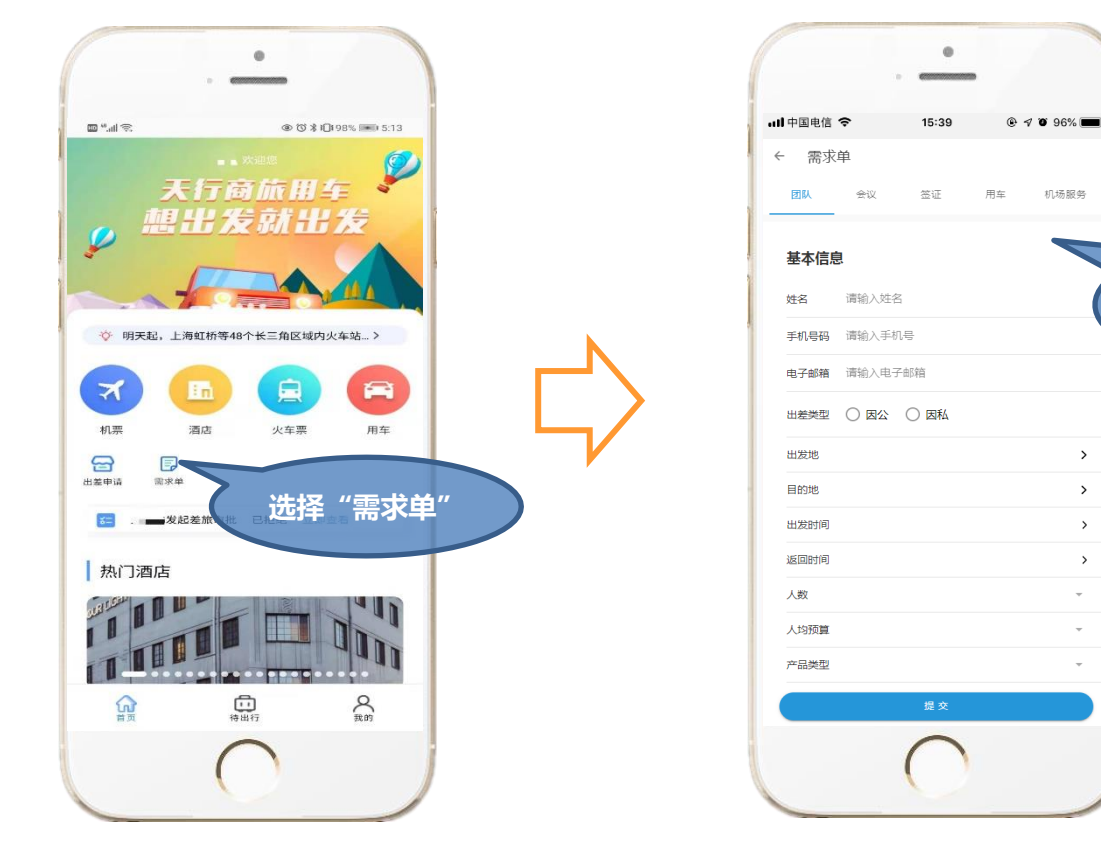

机场服务 可诜挃需求单类型 (团队、会议、签证、 用车、机场服务) > > >

>

-

~

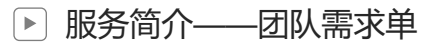

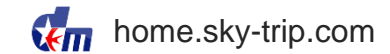

> 团队、会议、签证、用车、机场服务需求单填写

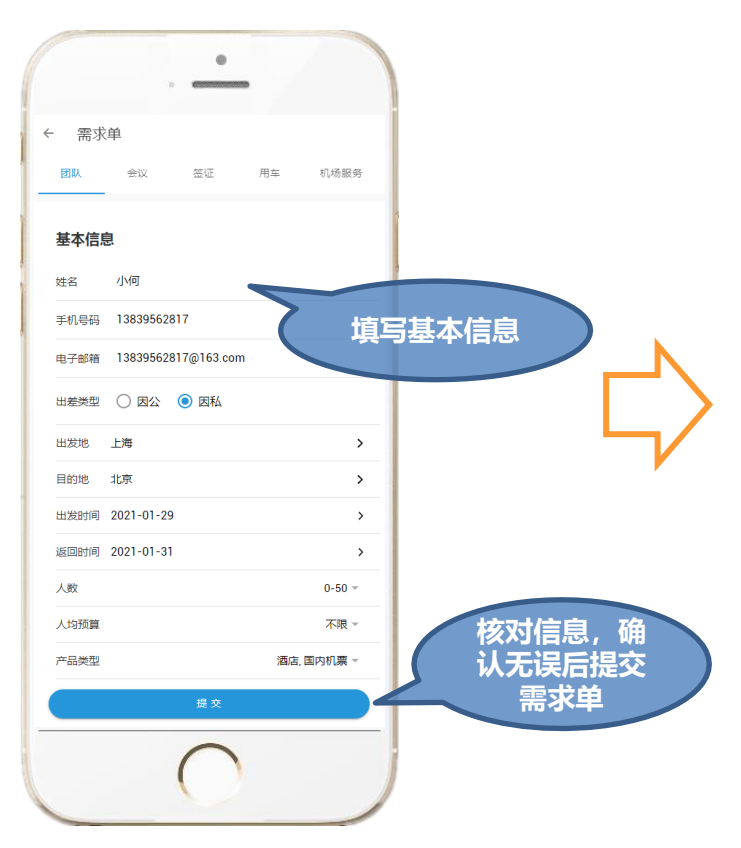

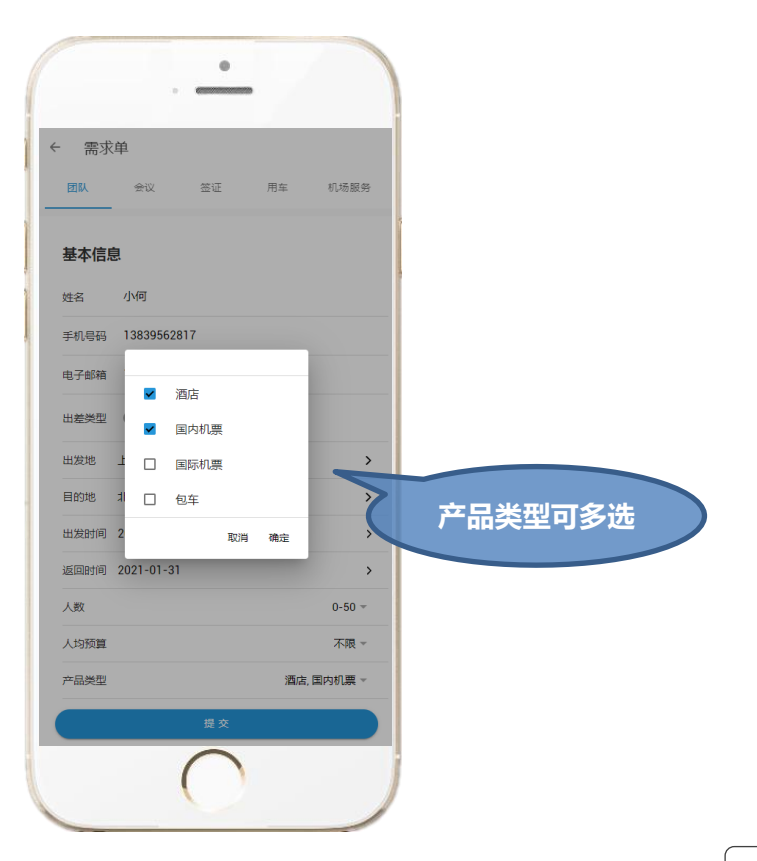

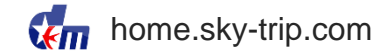

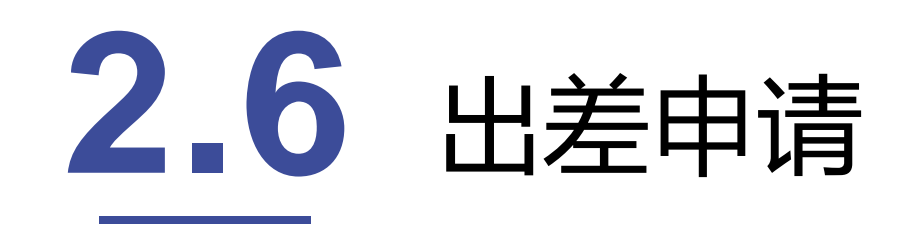

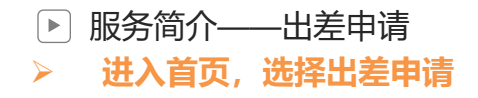

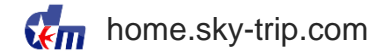

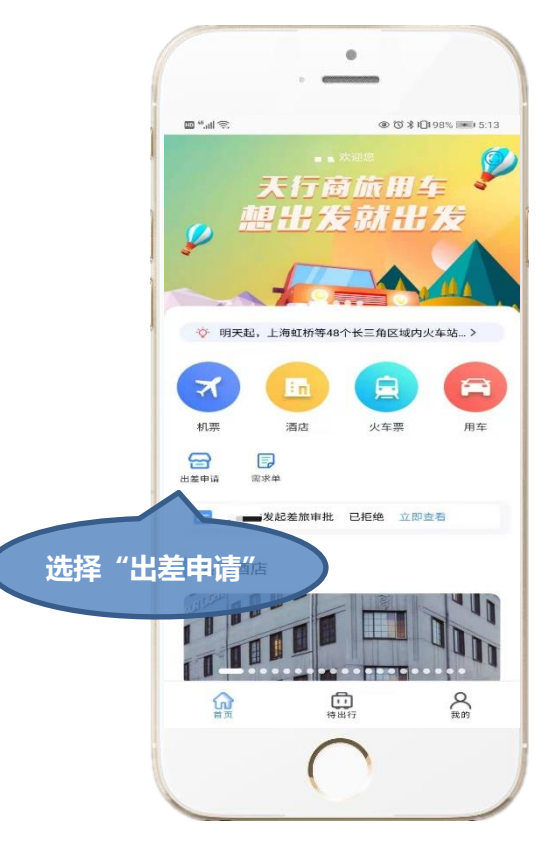

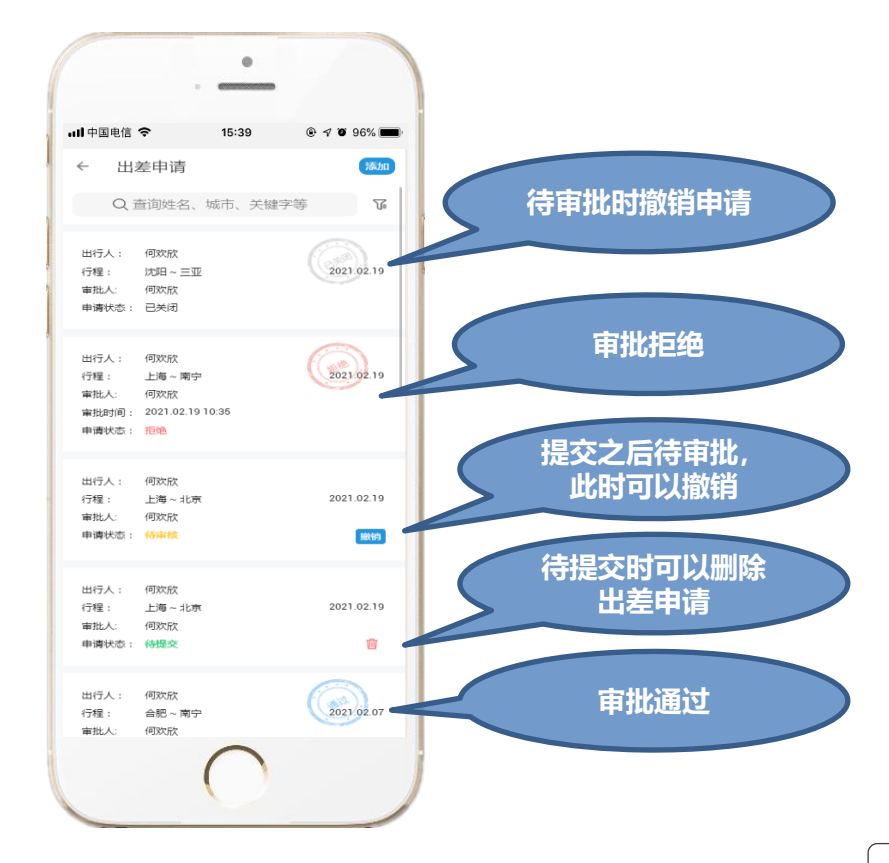

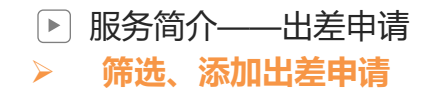

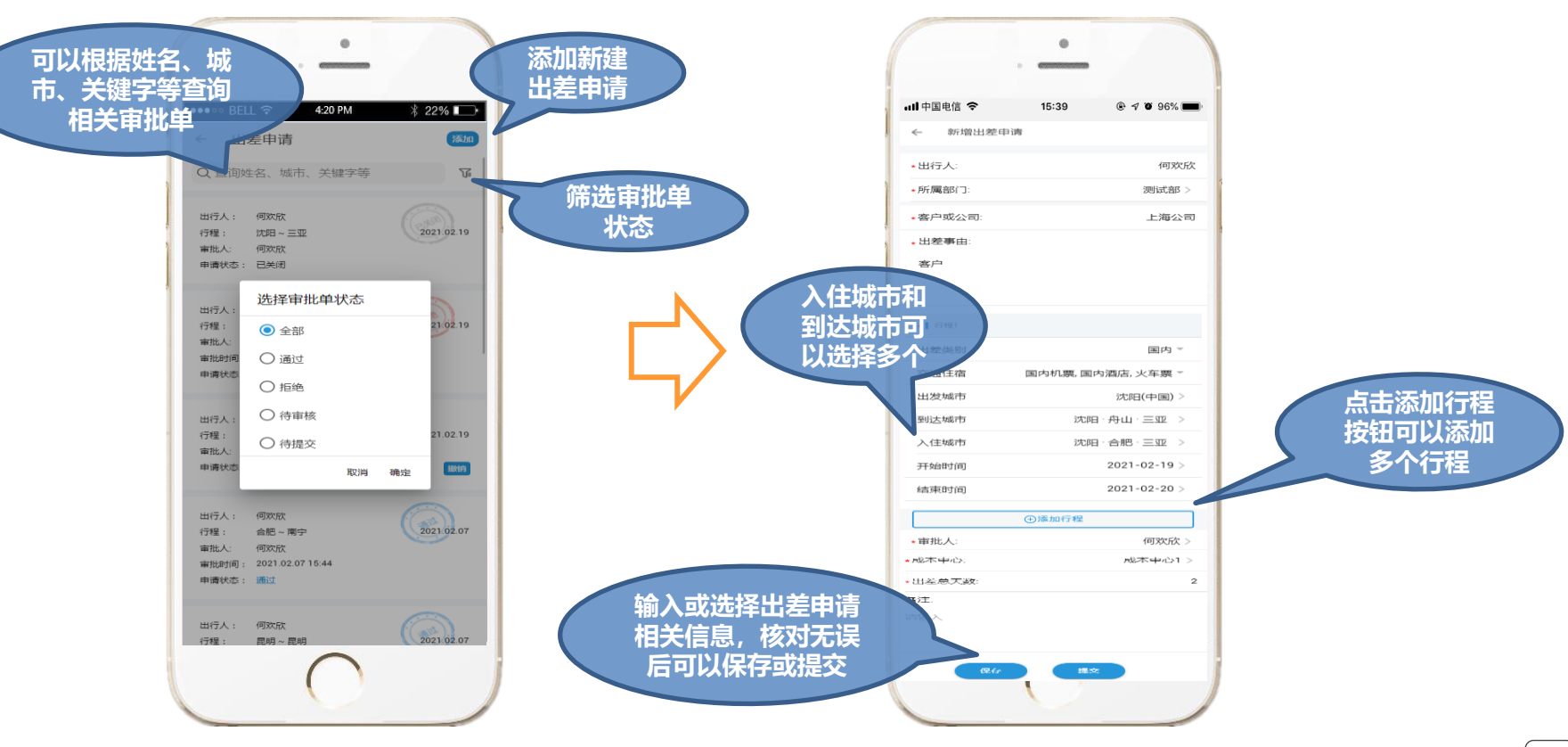

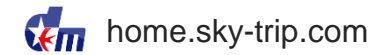

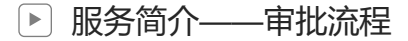

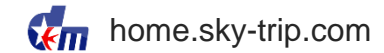

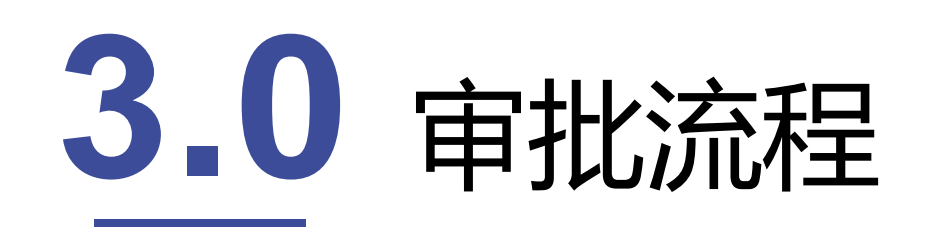

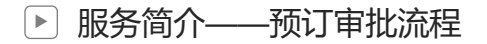

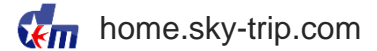

#### > 审批流程

订单提交后东美在线会向审批人email地址和手机发送审批邮件和短信,内含审批链接,审批人点击链接进入差旅预订审批单页面操作,审批通过后方可出票,出票后系统自动发送出票成功邮件及短信给联系人。

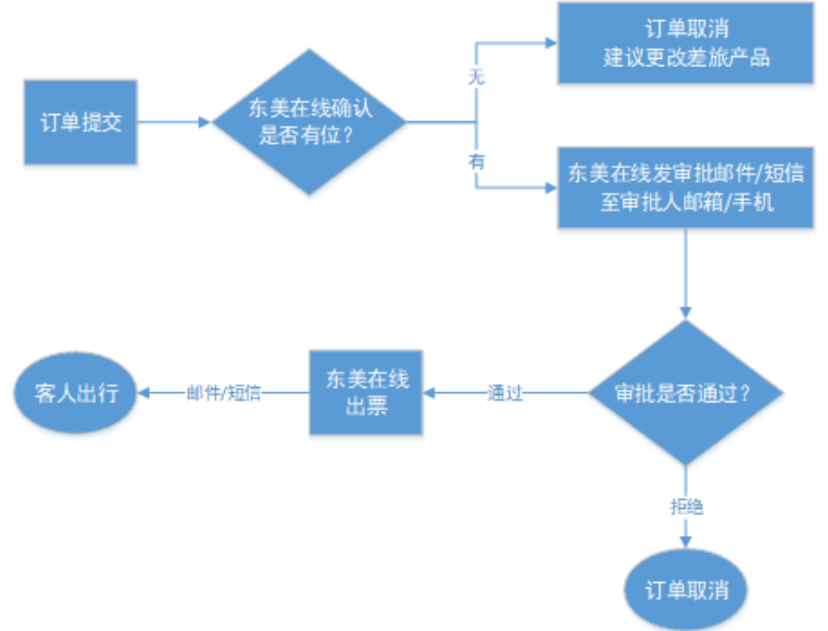

服务简介——预订审批流程

<

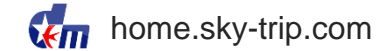

审批单信息

 $\geq$ 

差旅预订审批单

| 订单号<br>Order number                             | 190000048417                                                                                                    |  |  |
|-------------------------------------------------|----------------------------------------------------------------------------------------------------|--|--|
| 提交信息<br>Order time                              | 2019-10-08 14:13:51 (机票)                                                                                                    |  |  |
| 出行人<br>Passenger                                | 项目编号-1111                                                                                                    |  |  |
| 订单金额<br>Amount                                  | 1560.00元 /¥                                                                                                    |  |  |
| 由请单详情<br>Booking details                        | 法程/outbound<br>2019-10-31 08:502019-10-31 11:15<br>上海) 虹村国际机场 - 北京/ 首範国际机场<br>Shanghai/ Shanghai-Honggiao International Airport<br><br>Beijing/ Beijing-Capital International Airport<br>CA1590 国际航空 经济舱 全价<br>机器价/Ticket Price: 1490 元<br>税费/Tax: 50 元<br>保险/Taxurance: 20元<br>相邻航班最低价: 760 元<br>Lowest price of adjacent flights: 760 ¥ |  |  |
| 违规事项<br>Violations                              | 违规政策/Company travel restrictions:<br>违反时不以入下航班的政策<br>违反出发时间前后60分钟内最低价航班的政策<br>违规原因/the reason of violations:<br>陪同领导或客户                                                                                                    |  |  |
| 成本中心/组织部门<br>CostCenterName<br>OrganizationCode | 产品技术部/产品技术部                                                                                                    |  |  |
| 审批轨迹<br>Approval process status                 | 2019-10-08 14:13:51<br>审批结果/ result of the approval:等待审核<br>审批方式/approval patterns:                                                                                                    |  |  |
|                                                 | 通过申请                                                                                                    |  |  |

系统会自动发送审批短信和邮件至审批人 审批人可在手机或邮件中打开审批链接进行审批 审批通过,系统自动出票 审批驳回, 系统自动取消订单

#### 服务简介——预订审批流程

home.sky-trip.com

 $\geq$ 

>

 $\geq$ 

待审任务列表 (审批人页面)  $\succ$ 

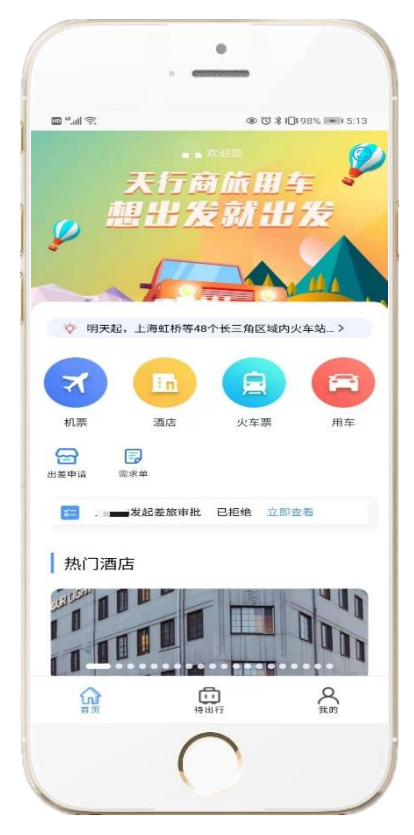

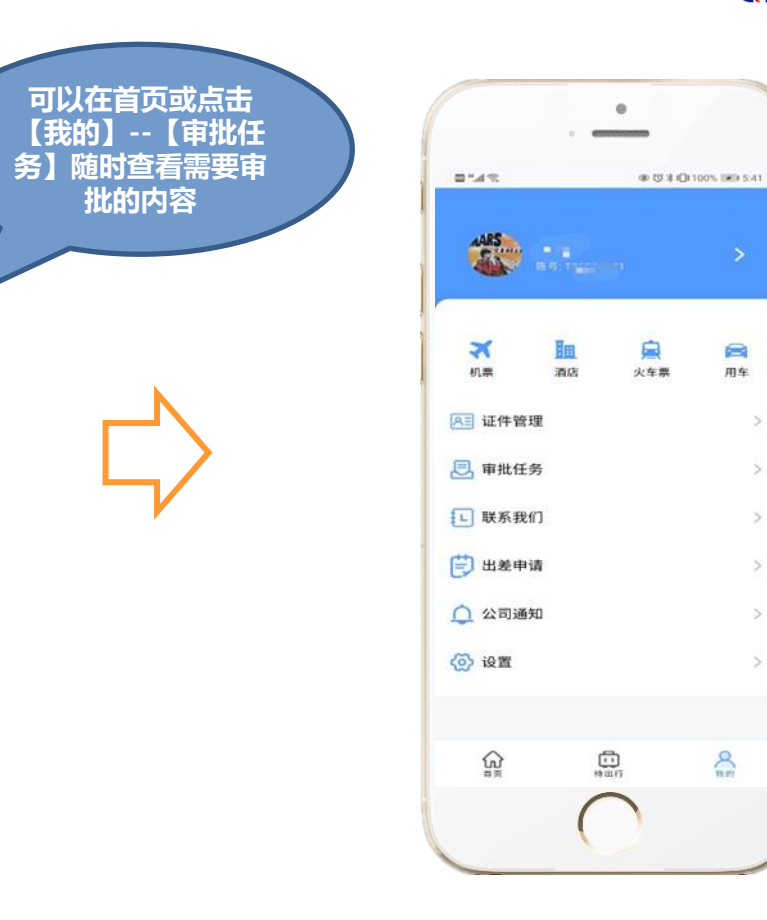

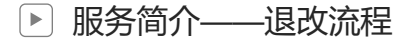

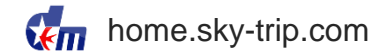

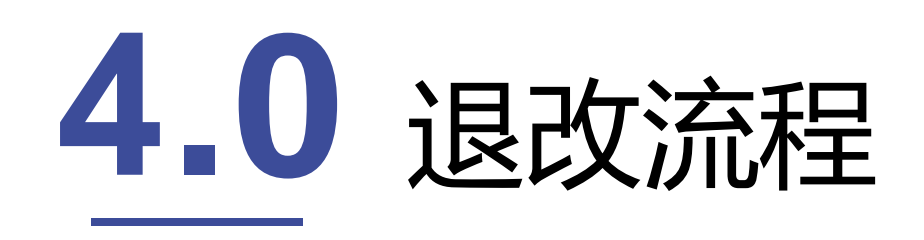

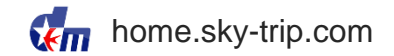

- ▶ 服务简介——机票线下退改流程
- 小票的退票和改签,线下处理

## 商旅7×24小时 承订中心 ✓ 400 66 88868

- 取消:是指旅客因某种原因不能完成相应航段而要求取消已预订或已出票的行程。国内机票根据航司规定,全程未使用客票以客票填开之日起一年内有效。机票后续可在有效期内办理退票或再次使用。
- ✓ 改期:是指原乘机人在不改行程的基础上,更改航班时间。国内机票根据航司规定 全程未使用客票以 客票填开之日起一年内提出改期申请并办理改期;逾期不予办理,客票自动作废。
- 退票:是指旅客因某种原因不能完成相应航段行程而提出退票,由旅客向原出票地申请办理退票,机 票申请办理退票后将不能再被使用。退票需退还机票行程单方可办理。国内机票根据航司规定 全程未 使用客票以客票填开之日起一年内提出退票申请并办理退票;逾期不予办理,客票自动作废。
- ✓ 退改请致电40066-88868或邮件至我司客服中心提交处理申请。

▶ 服务简介——机票线上退改流程

> 机票的退票和改签,线上处理

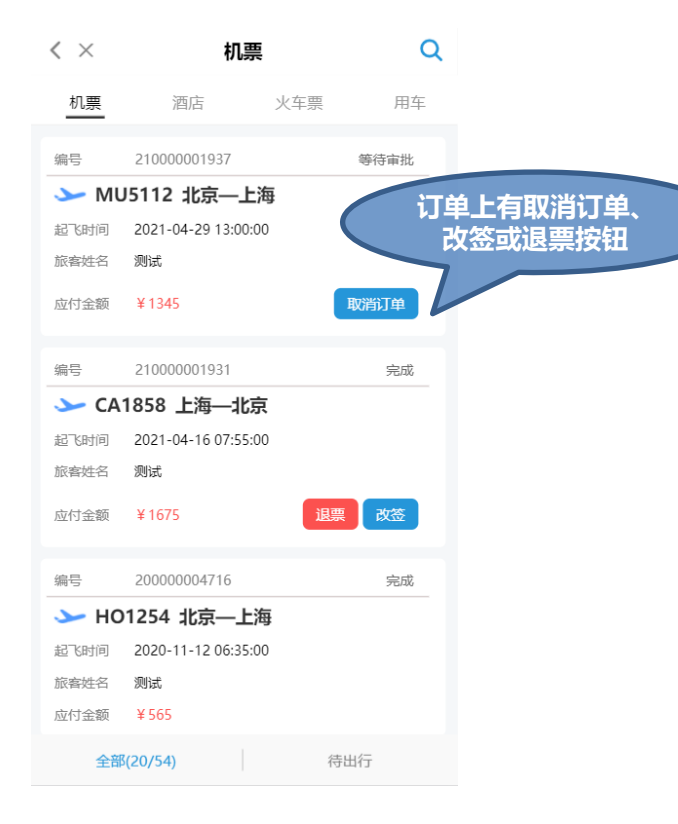

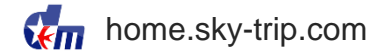

- '取消订单' '退票' '改签' 均仅适用
   于国内单人单段机票订单。
- '取消订单' '退票' '改签' 均仅适用
   于查询当天之后起飞的航班订单(不含查 询当天)。
- ✓ 如果遇到问题请致电至我司客服平台提交 处理申请

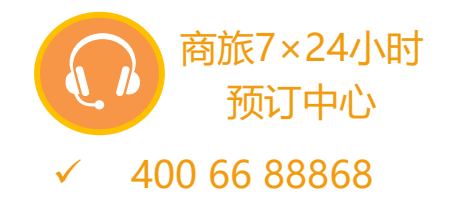

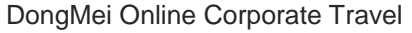

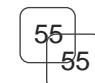

▶ 服务简介——火车票退改流程

> 火车票的退票和改签,线上处理

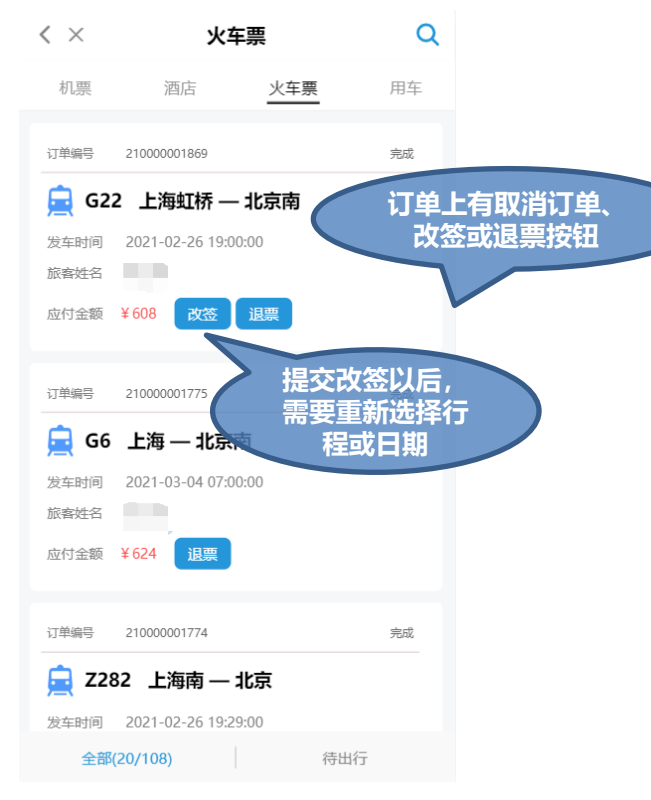

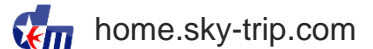

- ✓ 每张火车票在未取出纸质票前,可对订单 进行一次改签,退票需提前60分钟申请。
- ✓ 退票改签的具体规则请参照12306官方信
- ✓ 如果遇到问题请致电至我司客服平台提交 处理申请

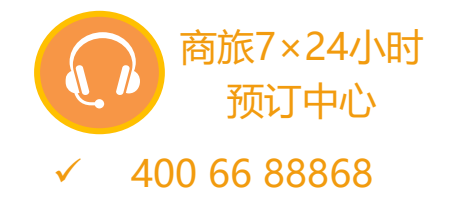

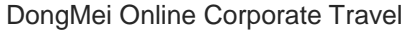

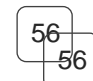

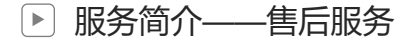

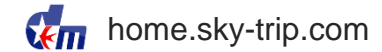

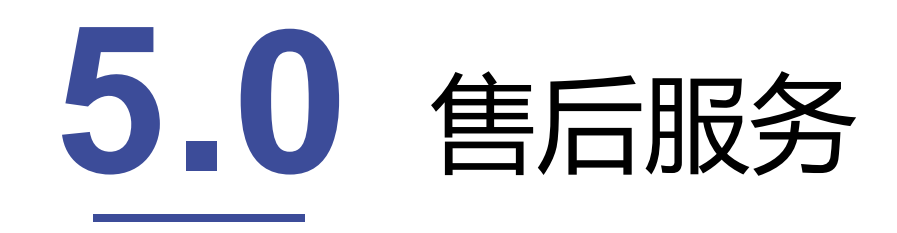

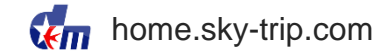

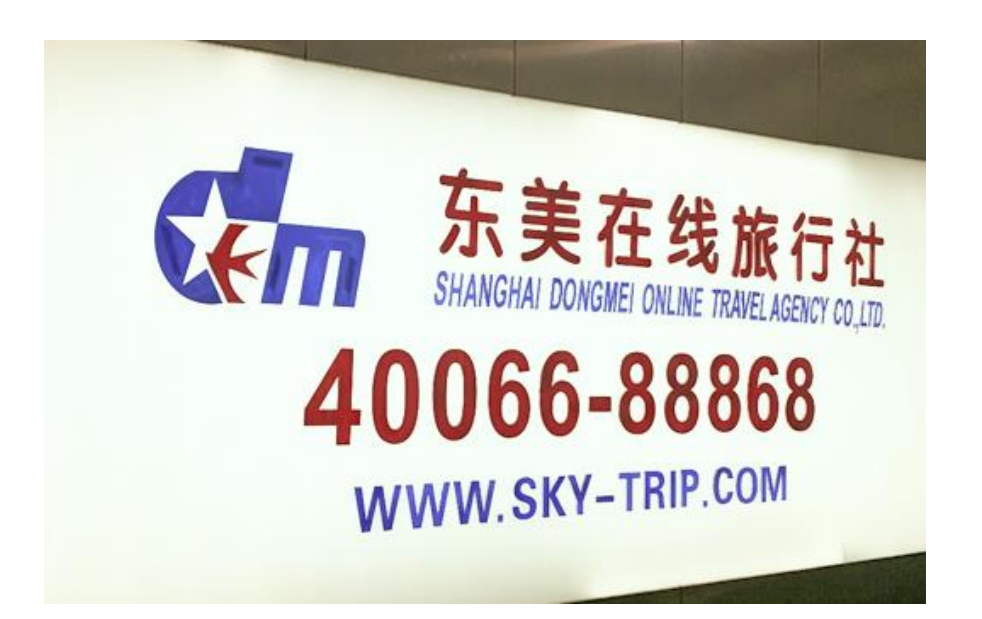

### 东美在线 天行商旅 专业、温馨的客服团队

我们将以热情、优质的服务, 给<mark>您带来舒心、贴心、放心</mark> 的出行体验。

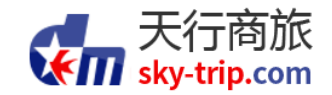

# 谢谢观看

掌握您的商务旅行 Simplify your business travel!

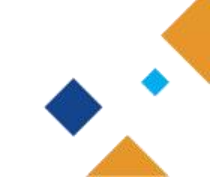